# **GUIDA OPERATIVA**

# GESTIONE DELL'ORDINE DIRETTO (ODA)

SETTEMBRE '18 VERSIONE: 1.0 A-EPR-IO-ME-ODA\_PA-GESTIONE DELL'ORDINE DIRETTO

## **INDICE**

| SEZIONE I - INTRODUZIONE                     | 3      |
|----------------------------------------------|--------|
| CAPITOLO 1 - PREMESSA                        | 4      |
| 1.1 GLOSSARIO E ACRONIMI UTILIZZATI          | 4      |
| 1.2 REQUISITI TECNOLOGICI RICHIESTI          | 4      |
| 1.3 RUOLI E AUTORIZZAZIONI                   | 5      |
| CAPITOLO 2 - ACCESSO AL SISTEMA TELEMATICO   | 7      |
| CAPITOLO 3 - PROCEDURA DI ACQUISTO           | 9      |
| 3.1 INDICAZIONI PRELIMINARI                  | 9      |
| 3.2 ACQUISTO TRAMITE ORDINE DIRETTO          | 9      |
| CAPITOLO 4 - PREDISPOSIZIONE ORDINI          | 10     |
| 4.1 Accesso a MEPAT dall'OdA                 | 10     |
| 4.2 ANTEPRIMA DEL TRASFERIMENTO              | 11     |
| 4.3 TRASFERIMENTO ARTICOLI NELL'ODA          | 12     |
| CAPITOLO 5 - SALVATAGGIO DELL'ORDINATIVO     | 14     |
| SEZIONE II - PERFEZIONAMENTO DELL'ORDINAT    | TVO 15 |
| CAPITOLO 1 - PERFEZIONAMENTO DELL'ORDINATIVO | 16     |
| 1.1 Testata                                  | 16     |
| 1.2 Posizioni                                | 20     |
| 1.3 DOCUMENTAZIONE ODA                       | 23     |
| CAPITOLO 2 - CONCLUSIONE DELL'ORDINATIVO     | 25     |
| 2.1 APPLICAZIONE IVA                         | 25     |
| 2.2 CONTROLLO DELL'ODA                       | 25     |
| 2.3 Ordinazione dell'OdA                     | 26     |
| SEZIONE III - FIRMA E INVIO DELL'ODA         | 29     |
| CAPITOLO 1 - FIRMA E INVIO DELL'ODA          | 30     |

## **SEZIONE I - INTRODUZIONE**

## **CAPITOLO 1 - PREMESSA**

Il presente documento illustra il processo telematico di Ordine diretto (d'ora in avanti "OdA"), nell'ambito del Mercato Elettronico provinciale (art. 30 regolamento di attuazione l.p. 23/90), descrivendo in dettaglio i passi che l'Amministrazione deve effettuare sul sistema SAP-SRM per la creazione del proprio OdA, la sua firma e il suo invio telematico.

### 1.1 GLOSSARIO E ACRONIMI UTILIZZATI

Nel seguito sono riportati alcuni termini, sigle e abbreviazioni utilizzate all'interno del manuale accompagnati dal relativo significato.

| Termine                                        | Significato                                                                                                    |
|------------------------------------------------|----------------------------------------------------------------------------------------------------|
| SAP-SRM o<br>Sistema telematico                | Applicativo "Supplier Relationship Management". E' la soluzione applicativa, il "Sistema<br>Telematico" che la Provincia Autonoma di Trento adotta per la gestione delle procedure<br>telematiche di scelta del contraente, per l'affidamento di lavori e forniture di beni e servizi e, in<br>generale, per la gestione degli approvvigionamenti telematici.                                                                                                |
| Gestore del<br>Sistema                         | Il Gestore del sistema e' Informatica Trentina S.p.A., e' incaricato della conduzione tecnico-<br>informatica del sistema, provvede alla sicurezza informatica, logica e fisica del sistema,<br>rivestendo il ruolo di responsabile della sicurezza e di amministratore di sistema, ed e' inoltre<br>responsabile di tutte le misure stabilite dalla normativa vigente in tema di sicurezza dei<br>trattamenti personali.                                    |
| Utenza                                         | L'utenza consente l'accesso e la partecipazione al Sistema Telematico. A ciascuna utenza vengono associati specifici profili di sistema, secondo le attività da svolgere a sistema.                                                                                                    |
| APAC                                           | Agenzia Provinciale per gli Appalti e Contratti                                                                                                    |
| Amministrazione                                | le Amministrazioni e gli altri Enti e Società che, ai sensi del combinato disposto degli artt. 39<br>bis della L.P. n. 23 del 19 luglio 1990 e 39 bis, commi 3 e 3 bis della L.P. n. 3 del 16 giugno<br>2006, sono legittimate ad utilizzare il Mercato Elettronico della Provincia autonoma di Trento                                                                                                    |
| Richiesta di offerta<br>(RdO)                  | L'invito ad offrire, inviato dalle Amministrazioni ai Fornitori, selezionati tra quelli abilitati al ME-PAT.                                                                                                    |
| Offerta                                        | La proposta contrattuale inviata dal Fornitore, sul Sistema telematico, all'Amministrazione a seguito del ricevimento di una RdO                                                                                                    |
| Ordinativo di<br>fornitura (o Ordine<br>o OdA) | La manifestazione di volontà predisposta sul Sistema telematico dall'Amministrazione ed inviata tramite posta elettronica certificata al Fornitore per l'acquisto di beni e/o servizi nel ME-PAT direttamente dal catalogo.                                                                                                    |
| Posta Elettronica<br>Certificata (o PEC)       | Sistema di comunicazione in grado di attestare l'invio e l'avvenuta consegna di un messaggio<br>di posta elettronica e di fornire ricevute opponibili ai terzi, ai sensi dell'art. 1, lett. v-bis) del<br>Codice dell'Amministrazione Digitale (CAD)                                                                                                    |
| Indice IPA (portale<br>IPA)                    | L'Indice delle Pubbliche Amministrazioni (IPA): costituisce l'archivio ufficiale contenente i<br>riferimenti organizzativi, telematici e toponomastici delle pubbliche amministrazioni e dei<br>gestori di pubblici servizi. Nell'ambito del presente manuale costituisce il portale di<br>riferimento dei processi di fatturazione elettronica delle Pubbliche Amministrazioni. Il portale<br>è raggiungibile all'indirizzo web http://www.indicepa.gov.it/ |

### **1.2 REQUISITI TECNOLOGICI RICHIESTI**

Prima di accedere al Sistema telematico è indispensabile verificare i requisiti tecnologici minimi per poter accedere al Sistema SAP-SRM e poter validamente svolgere le attività richieste nell'ambito di una procedura di gara telematica.

Disponibilità di un personal computer con Internet Explorer (versione 11.0), Chrome (versione 65.0);

o Disponibilità di un collegamento a internet;

- o Possesso di un dispositivo (kit) per l'apposizione della firma digitale sui documenti informatici;
- o Possesso di una casella di posta elettronica certificata (PEC);
- o Acrobat Reader installato sul proprio pc (gratuito e scaricabile dal sito <u>www.adobe.it</u>):
  - per leggere i documenti in qualsiasi versione;
  - per compilare i documenti nella versione 10.1 o successive;
- Per la verifica della validità dei certificati di firma in formato PAdES-T (.PDF), è disponibile per l'installazione sui proprio personal computer il componente aggiuntivo della Adobe, scaricabile gratuitamente.
- La verifica delle firme in formato .PDF può essere eseguita anche con il software di apposizione della firma in formato CAdES-T (.P7M) qualora previsto tra le funzionalità del software stesso.

### **1.3 RUOLI E AUTORIZZAZIONI**

Nell'ambito del MEPAT sono attivi i seguenti ruoli utente con particolare riferimento alle operazioni eseguibili sul sistema SAP-SRM.

#### • Punto Ordinante

- Nel contesto delle Richieste di offerta può elaborare e pubblicare le RdO sul MEPAT, in generale è autorizzato a compiere tutte le operazioni nell'ambito di una procedura di gara telematica;
- Nel contesto degli Ordinativi di fornitura può elaborare (o direttamente o a seguito di procedura di RdO) ed emettere con firma digitale gli ordinativi di fornitura;

#### Assistente Punto Ordinante

- Nel contesto delle Richieste di offerta può elaborare le Richieste di offerta sul MEPAT, ma non può pubblicarle; in generale nell'ambito di una procedura di gara telematica è autorizzato a compiere le operazioni che non implicano responsabilità specifiche nei confronti dei soggetti esterni all'Amministrazione (non autorizzato alle operazioni di Pubblicazione degli inviti, Apertura buste e Generazione graduatoria);
- Nel contesto degli Ordinativi di fornitura può elaborare (o direttamente o a seguito di procedura di RdO) ed emettere con firma digitale gli ordinativi di fornitura, firmati dal soggetto autorizzato all'interno dell'Amministrazione di appartenenza;

| Contesto                | Attività                                    | Punto<br>Ordinante | Assistente<br>Punto<br>Ordinante |
|-------------------------|---------------------------------------------|--------------------|----------------------------------|
|                         | Visualizzazione MEPAT<br>e Scelta fornitori | $\checkmark$       | $\checkmark$                     |
|                         | Creazione RdO                               | $\checkmark$       | $\checkmark$                     |
|                         | Pubblicazione RdO                           | $\checkmark$       | X                                |
|                         | Gestione chiarimenti                        | $\checkmark$       | $\checkmark$                     |
| Richiesta di<br>Offerta | Consultazione<br>Monitor PEC                | $\checkmark$       | $\checkmark$                     |
|                         | Apertura buste                              | $\checkmark$       | X                                |
|                         | Generazione<br>graduatoria                  | $\checkmark$       | X                                |
|                         | Invio comunicazioni<br>di gara              | $\checkmark$       | $\checkmark$                     |

Le tipologie di ruoli utente e le attività che possono svolgere si riassumono come segue:

### GESTIONE DELL'ORDINE DIRETTO (ODA) - GUIDA OPERATIVA

| Contesto        | Attività              | Punto<br>Ordinante | Assistente<br>Punto<br>Ordinante |
|-----------------|-----------------------|--------------------|----------------------------------|
| Ordinativo di   | Creazione OdA         | $\checkmark$       | $\checkmark$                     |
| fornitura       | Visualizzazione MEPAT | 2                  | 2                                |
| (diretto o a    | e compilazione OdA    | v                  | v                                |
| seguito di RdO) | Emissione/invio OdA   | $\checkmark$       | $\checkmark$                     |

### **CAPITOLO 2 - ACCESSO AL SISTEMA TELEMATICO**

**Se non già registrato**, l'utente è tenuto a richiedere la registrazione al sistema di e-procurement. Le modalità operative e la documentazione che l'utente è tenuto a presentare per essere registrato al Sistema telematico sono descritte al seguente link del sito Mercurio <u>http://www.mercurio.provincia.tn.it/areaEnti/registrazione.asp</u>.

**Se già registrato**, l'utente può accedere al Sistema telematico con le credenziali (ID utente e password) ricevute durante le fasi di registrazione.

Per accedere al sistema utilizzare il seguente indirizzo: <u>https://www.acquistionline.pat.provincia.tn.it</u> dove appare la seguente schermata:

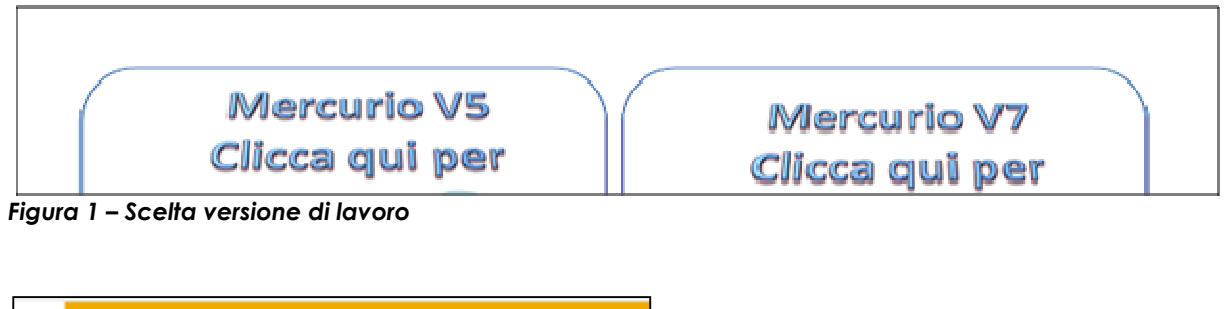

| Utente: *   |                    |
|-------------|--------------------|
| Password; * |                    |
|             | Accesso facilitato |
|             |                    |

Figura 2 – Schermata di Logon

Inserire Utente e Password per l'accesso alla versione V7.

Entrati nell'applicazione, è visualizzato il menu attraverso il quale è possibile accedere alle varie funzionalità offerte dal sistema.

| SAP Bu                                                                                                    | usiness C                                                                                                    | Jient<br>Per cercare, creare, firmare e inviare un ordine di acquisto<br>Mercato Liettronico Comspondenza Contratti Gestione Pomitori                                                             |
|----------------------------------------------------------------------------------------------------|----------------------------------------------------------------------------------------------------|----------------------------------------------------------------------------------------------------|
| <ul> <li>Ricerca ordin<br/>d'acquisto</li> <li>Crea ordine of</li> <li>Firma digital<br/>d'acquisto</li> <li>Visualizzare<br/>firmati</li> </ul> | <ul> <li>Image: A = 1</li> <li>A = 2</li> <li>A = 2</li></ul> | Per attivare la visualizzazione con lo schermo intero<br>orann a Acquisto<br>Ricerca ordini d'acquisto<br>Crea ordine d'acquisto<br>Firma digitale ordine d'acquisto<br>Visualizzare doc. firmati |

Figura 3 – Menu iniziale

### **CAPITOLO 3 - PROCEDURA DI ACQUISTO**

### 3.1 INDICAZIONI PRELIMINARI

Considerato che i cataloghi dei fornitori abilitati al MEPAT contengono offerte di beni e/o servizi impegnative e vincolanti nei confronti delle Amministrazioni, una volta consultato il catalogo del MEPAT e dopo aver ricercato e individuato gli articoli di interesse, l'utente può:

• procedere all'acquisto mediante una procedura di Richiesta di Offerta (RdO), individuando e descrivendo i beni e/o servizi oggetto della RdO, selezionando i Fornitori ai quali inviare la medesima e acquisendo una o più offerte.

L'utente, a conclusione della procedura di RdO, a partire dalla migliore offerta pervenuta, ha la possibilità di procedere alla creazione e firma digitale dell'Ordinativo di fornitura e all'invio mediante Pec al Fornitore aggiudicatario.

## La modalità di acquisto tramite Richiesta di offerta viene descritta nella Guida Operativa "Gare Telematiche (RdO)".

• procedere all'acquisto mediante **Ordine diretto (OdA)**. Il modulo d'ordine, correttamente compilato e firmato digitalmente, conformemente a quanto previsto dai Documenti del MEPAT, ha l'efficacia di accettazione dell'offerta contenuta nel catalogo del Fornitore: pertanto, nel momento in cui tale ordine è caricato e registrato nel Sistema telematico dall'Amministrazione e inviato al Fornitore con posta elettronica certificata il contratto di prestazione dei beni e/o servizi indicati nel catalogo si intende perfezionato, senza necessità di effettuare richieste di offerta.

La modalità di acquisto tramite Ordine diretto viene descritta nei capitoli seguenti.

### **3.2** ACQUISTO TRAMITE ORDINE DIRETTO

La procedura di acquisto attraverso OdA diretto all'interno del Mercato Elettronico, si concretizza nella predisposizione e nell'invio telematico dell'Ordinativo di Fornitura. La procedura di acquisto si articola in 3 fasi, che verranno spiegate nel dettaglio nei capitoli successivi della guida:

### 1. Predisposizione dell'Ordinativo di Fornitura.

La predisposizione dell'Ordinativo di Fornitura può attuarsi seguendo la procedura descritta qui sotto.

Questa procedura consente di creare un ordine di acquisto in modo manuale a partire dagli articoli selezionati dal MEPAT, necessariamente appartenenti a un unico fornitore. La procedura si articola in 3 fasi:

a. elaborazione diretta dell'Ordine d'Acquisto;

b. accesso al catalogo MEPAT, ricerca e selezione dei prodotti da trasferire nell'OdA;

c. salvataggio dell'Ordinativo di Fornitura.

**2. Perfezionamento dell'Ordinativo di Fornitura** mediante modifica/integrazione delle informazioni di Testata/Posizione e/o inserimento degli allegati all'Ordine d'Acquisto ("SEZIONE II - PERFEZIONAMENTO DELL'ORDINATIVO").

**3. Firma digitale e invio dell'Ordinativo di Fornitura** ("SEZIONE III - FIRMA E INVIO DELL'ODA").

### **CAPITOLO 4 - PREDISPOSIZIONE ORDINI**

### 4.1 ACCESSO A MEPAT DALL'ODA

Nel caso di OdA creati manualmente, per accedere ai cataloghi dei fornitori abilitati al MEPAT è necessario partire dalla creazione dell'Ordinativo di fornitura sul Sistema telematico, selezionando la voce di menu **Ordini d'Acquisto>>"Crea ordine d'acquisto**".

| Creare ordine d'acquisto                                                    |                                      |                            |
|-----------------------------------------------------------------------------|--------------------------------------|----------------------------|
| Ordinare Salvare OdA   Sintesi OdA   Controllare Chiudere schermata         |                                      |                            |
| Numero ordine d'acquisto 5000206573 Stato in elab Data documento 16.08.2018 |                                      |                            |
| Testata Posizioni Documentazione OdA                                        |                                      |                            |
| ■ Dati generali Iniziare premendo                                           |                                      | Ē                          |
| Numero ordine d'acquisto: 50002065/3                                        | * Divisa. EUR                        |                            |
| Nome dell'ordine d'acquisto: PO_SIM 16.06.2016 11.56                        | Valore totale (condizioni): 0.00 EUF | 2                          |
| Tipo ordine d'acquisto: Ordine d'acquisto                                   |                                      |                            |
| Stazione appeltante: Unità organizzativa di SIMULAZIONE                     |                                      |                            |
| Struttura / Ufficio: Gruppo Acquisti di Simulazione                         | CIG:                                 |                            |
| Codice Univoco Ufficio:                                                     |                                      |                            |
| ▼ Partner                                                                   |                                      | _                          |
| Dettagli Aggiungere x Inviare e-mail Chiam. Resettare                       |                                      | Filtrare Parametrizzazione |
| Funzione                                                                    | Numero                               | Nome                       |
| Richiedente                                                                 |                                      |                            |
| ▼ Fornitore                                                                 |                                      |                            |
| Fornitore servizi                                                           |                                      |                            |
| Destinatario merci                                                          |                                      |                            |
| Indirizzo fornitura                                                         |                                      |                            |
| Ubicazione                                                                  |                                      |                            |
|                                                                             |                                      |                            |

#### Figura 4 – Creare OdA diretto

I dati che possono essere inseriti all'interno dell'OdA sono suddivisi in :

- **"Testata**" (fornitore, codice CIG, testi e documentazione);
- **"Posizioni"** (date di consegna, quantità richieste, testi descrittivi, ecc.) relativi al dettaglio dei prodotti richiesti.

<u>NOTA: Per la valorizzazione e i contenuti informativi delle due sezioni si rimanda al</u> <u>SEZIONE II - PERFEZIONAMENTO DELL'ORDINATIVO, in cui si</u> <u>specificheranno anche i campi che possono essere valorizzati e/o modificati rispetto alle</u> <u>valorizzazioni automatiche effettuate dal sistema nel momento del trasferimento nell'OdA</u> <u>degli articoli pubblicati sul MEPAT.</u>

Per accedere ai cataloghi dei fornitori abilitati al MEPAT è necessario accedere alla schermata **"Posizioni"** e, nel riquadro **"Aggiungere posizione"**, selezionare dal menu a tendina:

- la voce di menu "Catalogo articoli MePAT", per accedere al catalogo MePAT delle FORNITURE
- la voce di menu "Catalogo servizi MePAT", per accedere al catalogo MePAT dei SERVIZI

| Ordinare Salvare C  | DdA Sintesi OdA Controlla        | e Chiudere schermata | ]                |            |                       |        |     |                   |            |                  |                     |       |                |      |
|---------------------|----------------------------------|----------------------|------------------|------------|-----------------------|--------|-----|-------------------|------------|------------------|---------------------|-------|----------------|------|
| Numero ordine d'ac  | quisto 5000206596 Stato h        | elab. Data docum     | iento 16.08.2018 |            |                       |        |     |                   |            |                  |                     |       |                |      |
| Testata             | Posizioni Documentazione (       | JdA                  |                  |            |                       |        |     |                   |            |                  |                     |       |                |      |
| ▼ Riepilogo posizio | ni                               |                      |                  |            |                       |        |     |                   |            |                  |                     |       |                |      |
| Dettagli Aggiun     | gere posizione 🖌 Duplicare   Can | ellare Ripristinare  | Agglungere cond  | izione 🖌 E | liminare condizione x |        |     |                   |            |                  |                     | Filte | r Parametrizza | szio |
| B Numero righe      | Tipo posizione Descrizio         | ne Categoria prodot  | to Quantità      | Unità      | Prezzo netto cond.    | Divisa | Per | Prezzo condizioni | Condizione | Data di consegna | Codice metaprodotto | CUP   | Prodotto ver   | de   |
| •                   | Materiale 🔻                      |                      | 0,000            |            | 0,00                  | EUR    |     | 0,00              |            |                  |                     |       |                |      |
| •                   | Materials                        |                      | 0,000            |            | 0,00                  | EUR    |     | 0,00              |            |                  |                     |       |                |      |
| •                   | Premere il p                     | ulsante              | 0,000            |            | 0,00                  | EUR    |     | 0,00              |            |                  |                     |       |                |      |
|                     | "Aggiungere n                    | osizione"            | 0,000            |            | 0,00                  | EUR    |     | 0,00              |            |                  |                     |       |                |      |
| •                   | 1.86 augere p                    | JULIONE              | 0.000            |            | 0.00                  | EUR    |     | 0.00              |            |                  |                     |       |                |      |
| •                   | Materiale 💌                      |                      | 0,000            |            | 0,00                  | EUR    |     | 0,00              |            |                  |                     |       |                |      |
| •                   | Materiale 👻                      |                      | 0,000            |            | 0,00                  | EUR    |     | 0,00              |            |                  |                     |       |                |      |
|                     | Advantation of the               |                      | 0.000            |            | 0,00                  | EUR    |     | 0,00              |            |                  |                     |       |                |      |
|                     | Materiale                        |                      |                  |            |                       |        |     |                   |            |                  |                     |       |                |      |
| •                   | Materiale •                      |                      | 0,000            |            | 0,00                  | EUR    |     | 0,00              |            |                  |                     |       |                |      |

Figura 5 – Posizioni – Aggiungere posizione

| care   | on     | me a acq        | uisto          |               |                            |          |             |                      |        |     |                  |            |                  |                     |        |                 |     |
|--------|--------|-----------------|----------------|---------------|----------------------------|----------|-------------|----------------------|--------|-----|------------------|------------|------------------|---------------------|--------|-----------------|-----|
| dinare | Sa     | Ivare OdA       | Sintesi OdA    | Controllare   | Chiudere schermata         |          |             |                      |        |     |                  |            |                  |                     |        |                 |     |
|        |        |                 |                | 2000000000    |                            |          |             |                      |        |     |                  |            |                  |                     |        |                 |     |
| mero   | ordin  | ie d'acquisto   | 5000206598     | Stato In e    | lab. Data documento 16.    | 08.2018  |             |                      |        |     |                  |            |                  |                     |        |                 |     |
| Те     | stata  | Posizio         | ni Docum       | nentazione Od | A                          |          |             |                      |        |     |                  |            |                  |                     |        |                 |     |
| _      | _      | -               |                |               |                            |          |             |                      |        |     |                  |            |                  |                     | _      |                 |     |
| Riepi  | logo ( | posizioni       |                |               |                            |          |             |                      |        |     |                  |            |                  |                     |        |                 |     |
| Detta  | gli 🖌  | Aggiungere posi | izione 🖌 Dupl  | icare Cance   | lare Ripristinare Aggiunge | ere cond | izione a El | iminare condizione 🖌 |        |     |                  |            |                  |                     | Filter | r Parametrizzaz | sic |
| Nu     | mer    | Carrello acquis | ti precedente  | Descrizion    | e Categoria prodotto Quan  | tità     | Unità       | Prezzo netto cond.   | Divisa | Per | Prezzo condizion | Condizione | Data di consegna | Codice metaprodotto | CUP    | Prodotto verde  | e   |
|        |        | Aggiungere po   | SIZIONE IIMITE |               |                            | 0.000    |             | 0,00                 | EUR    |     | 0,0              | D          |                  |                     |        |                 |     |
| ٠      |        | Catalogo serviz | ZI MEPAT       |               | Selezionare un             | 0,000    |             | 0,00                 | EUR    | (   | 0,0              | D          |                  |                     |        |                 |     |
| •      |        | M               | ateriale .     | -             | catalogo                   | 0,000    |             | 0,00                 | EUR    | (   | 0,0              | D          |                  |                     |        |                 |     |
| •      |        | M               | ateriale *     | - 1           | catalogo                   | 0,000    |             | 0,0                  | EUR    | (   | 0,0              | D          |                  |                     |        |                 |     |
| •      |        | M               | ateriale       | •             |                            | 0,000    |             | 0,0                  | EUR    | (   | 0,0              | D          |                  |                     |        |                 |     |
| •      |        | M               | ateriale       |               |                            | 0,000    |             | 0,0                  | EUR    | (   | 0,0              | D          |                  |                     |        |                 |     |
| •      |        | M               | ateriale .     | -             |                            | 0,000    |             | 0,0                  | EUR    | (   | 0,0              | D          |                  |                     |        |                 |     |
| ٠      |        | M               | ateriale       | •             |                            | 0,000    |             | 0,0                  | EUR    | (   | 0,0              | D          |                  |                     |        |                 |     |
|        |        | M               | ateriale .     | •             |                            | 0.000    |             | 0,00                 | EUR    | 0   | 0,0              | D          |                  |                     |        |                 |     |
|        |        |                 | Network Inc.   |               |                            |          |             | 0.00                 |        |     |                  | -          |                  |                     |        |                 |     |

Figura 6 – Accesso ai cataloghi del MePAT

Selezionando un catalogo MePAT (articoli o servizi) in una finestra del browser viene aperta l'applicazione per la visualizzazione del contenuto del Mercato Elettronico. La schermata iniziale riporta la lista degli articoli/servizi presenti sul Mercato Elettronico. Sono esclusi dalla visualizzazione quelli caricati da fornitori con abilitazione revocata o sospesa per il meta-prodotto di riferimento.

| Parola chiave:           | ]                | Cercare      | Ricerca amplia       | Descrizione Metaprodot     Form  | Articoli nel carrello acquisti: 0<br>Totale parziale: 0,0 | 00                    |                |
|--------------------------|------------------|--------------|----------------------|----------------------------------|-----------------------------------------------------------|-----------------------|----------------|
| <b>٩</b> ٢               | Trovate 172 di 1 | 72 posizion  | i; il sistema ne vis | ualizza da 1 a 30                |                                                           |                       |                |
| Delimitare ricerca       |                  |              | l.                   |                                  |                                                           |                       |                |
| Cercare                  | Aggiu            | ngere al car | rello acquisti Co    | Infrontare View risultato: Lista | Risultati per pagina: 30                                  |                       |                |
| Republica filles         | Quantità         | Azione       | Metaprodotto         | Denominazione commerciale        | Descrizione                                               | Fornitore             | Prezzo         |
| Resettate intro          | <b>□</b> 1       | <u>\</u>     | 030500000-001        | Bacheca                          | Cornice porta foto quadrato Nastro Aristo                 | MEPAT_008, 0000020289 | 14.90 E        |
| Parola chiave:           | <b>[1</b> ]      | <u>\</u>     | 030500000-001        | Bacheca                          | Cornice porta foto quadrato Nastro Aristo                 | MEPAT_008, 0000020289 | <u>16,90 E</u> |
| Cercare                  | <b>[</b> 1       | V            | 030500000-001        | Bacheca da muro A3 Paperflow     | Bacheca da muro con totale trasparenza che pe             | MEPAT_001, 0000020275 | 46,09 E        |
| Descrizione Metaprodotto | <b>C</b> 1       | 7            | 030500000-001        | Bacheca di prova 1               |                                                           | MEPAT_009, 0000020291 | 25,60 E        |
|                          |                  |              |                      |                                  |                                                           |                       |                |

Figura 7 – Accesso al Mercato Elettronico – Schermata iniziale

L'utente può visualizzare le informazioni di tutti i prodotti (beni e servizi) caricati sul catalogo dai fornitori abilitati al MePAT e può ricercare e filtrare la lista degli articoli in base a diversi criteri.

Il flusso delle attività per trasferire gli articoli del MEPAT all'interno dell'OdA prevede 2 fasi:

- Trasferimento di uno o più articoli nell'anteprima del carrello acquisti;
- Trasferimento degli articoli dall'anteprima del carrello acquisti all'OdA.

### 4.2 ANTEPRIMA DEL TRASFERIMENTO

Per trasferire uno o più articoli nell'anteprima del carrello acquisti:

- selezionarli dalla lista delle posizioni, apponendo la spunta nella casella relativa all'articolo (modificando eventualmente la quantità da acquistare, impostata di default su 1)
- cliccare sul pulsante "Aggiungere al carrello acquisti" o, alternativamente, sull'icona carrello accanto all'articolo.
- Cliccare sul pulsante "Chiudere ordine d'acquisto" per trasferire gli articoli nell'Oda.

| Criteri di ricerca                                |                 |              |                       |                                 |                                                                                          |                                            |          |        |
|---------------------------------------------------|-----------------|--------------|-----------------------|---------------------------------|------------------------------------------------------------------------------------------|--------------------------------------------|----------|--------|
| Parola chiave:                                    |                 | Cercare      | Ricerca amplia        | Descrizione Metaprodot     For  | Articoli nel carrello acquisti<br>Totale parziale.<br>Visualizzare carrello acquisti Chi | 3<br>9.00 EUR<br>iu lere ordine d'acquisto |          |        |
|                                                   | Trovate 20 di 1 | 72 posizion  | i; il sistema ne visu | alizza da 1 a 20                |                                                                                          |                                            |          |        |
| Delimitare noerca                                 | Aggiu           | ingere al ca | irrello acquisti 📗 Co | nfrontare View risultato: Lista | <ul> <li>Risultati per pagina: 30 </li> </ul>                                            |                                            |          |        |
| Ceicale                                           | Quanto          | a Azione     | Metaprodotto          | Denominazione commerciale       | Descrizione                                                                              | Fornitore                                  | Prezzo   | Prodot |
| Resettare filtro                                  |                 | 7            | 16000000-001          | Buste in carta mod 1            | Buste in carta mod 1 - chiusura autoadesiva                                              | IMPRESA1, 0000019252                       | 3,00 EUR | Si     |
| Parola chiave:                                    | <b>[1</b> ]     | Y            | 16000000-001          | Buste in carta mod 2            | Buste in carta mod 2 - chiusura autoadesiva                                              | IMPRESA1, 0000019252                       | 3.00 EUR | Si     |
| Cercare                                           | <b>[</b> 1      | 7            | 16000000-001          | Buste in carta mod 3            | Buste in carta mod 3 - chiusura autoadesiva                                              | IMPRESA1, 0000019252                       | 3.00 EUR | Si     |
| Descrizione Metaprodotto                          | <b>C1</b>       | V            | 16000000-001          | Buste in carta mod 4            | Buste in carta mod 3- chiusura autoadesiva                                               | IMPRESA1, 0000019252                       | 3.00 EUR | Si     |
|                                                   | [1              | Y            | 16000000-001          | Buste in carta mod 5            | Buste in carta mod 4 - chiusura autoadesiva                                              | IMPRESA1, 0000019252                       | 3,00 EUR | Si     |
| Buste in carta                                    | □1              | V            | 160000000-001         | Buste in carta mod 6            | Buste in carta mod 5 - chiusura autoadesiva                                              | IMPRESA1, 0000019252                       | 3,00 EUR | Si     |
| <ul> <li>Carta bianca in risme 80gr/mg</li> </ul> | E1.             | Anne         | 160000000.001         | Dusta is and smad 7             | Rusta in carta mad 6, chiusura autoadostua                                               | IMPRESA1 0000010252                        | 4.00 EUR | 01     |

Figura 8 – Trasferimento articoli nell'Anteprima del carrello acquisti

Per visualizzare l'anteprima del carrello acquisto cliccare sul pulsante **Visualizzare carrello acquisti** sotto il simbolo del carrello.

All'interno dell'anteprima del carrello acquisti, vengono riepilogate le informazioni salienti degli articoli selezionati e il valore totale del carrello. E' possibile modificare le quantità che si intende acquistare e aggiornare il valore del carrello, cliccando sul pulsante **Ricalcolare**.

Per tornare ai risultati della ricerca, cliccare sul pulsante Indietro al risultato della ricerca.

| Trasferir | e tutti(e) Indietro | al risultato della ricerca / | Aggiungere tutti gli articoli alla list | a acquisti | Ricalcolare  | Svuotare ca | rrello acquisti | Cancellare posizioni selezio | nate |
|-----------|---------------------|------------------------------|-----------------------------------------|------------|--------------|-------------|-----------------|------------------------------|------|
| Quantità  | Metaprodotto        | Descrizione Metaprodotto     | Denominazione commerciale               | Fornitore  |              | Prezzo      | Prezzo totale   | Selezionare posizioni        |      |
| 1         | 16000000-001        | Buste in carta               | Buste in carta mod 1                    | IMPRESA    | 1,0000019252 | 3,00 E      | 3,00 EUR        |                              |      |
| 1         | 16000000-001        | Buste in carta               | Buste in carta mod 2                    | IMPRESA    | 1,0000019252 | 3,00 E      | 3,00 EUR        |                              |      |
| ornitore  | uquale: l'ev        | entuale selezione di (       |                                         | IMPRESA    | 1,0000019252 | 3,00 E      | 3,00 EUR        |                              |      |

Figura 9 – Visualizzazione dell'Anteprima del carrello acquisti

### 4.3 TRASFERIMENTO ARTICOLI NELL'ODA

Per trasferire gli articoli del carrello acquisti all'interno dell'OdA è sufficiente cliccare sul pulsante "**Trasferire tutti(e)**". Ciò comporta il trasferimento completo di tutti gli articoli presenti nell'Anteprima dal carrello acquisti all'OdA.

| Anteprima carrello acquisti |                     |                            |                                        |                        |             |                 |                                 |  |
|-----------------------------|---------------------|----------------------------|----------------------------------------|------------------------|-------------|-----------------|---------------------------------|--|
| Trasferin                   | e tutti(e) Indietro | al risultato della ricerca | ggiungere tutti gli articoli alla list | a acquisti Ricalcolare | Svuotare ca | rrello acquisti | Cancellare posizioni selezional |  |
| Quantità                    | Metaprodotto        | Descrizione Metaprodotto   | Denominazione commerciale              | Fornitore              | Prezzo      | Prezzo totale   | Selezionare posizioni           |  |
| 1                           | 160000000-001       | Buste in carta             | Buste in carta mod 1                   | IMPRESA1, 0000019252   | 3,00 E      | 3,00 EUR        |                                 |  |
| 1                           | 16000000-001        | Buste in carta             | Buste in carta mod 2                   | IMPRESA1, 0000019252   | 3,00 E      | 3,00 EUR        |                                 |  |
| 1                           | 16000000-001        | Buste in carta             | Buste in carta mod 3                   | IMPRESA1, 0000019252   | 3,00 E      | 3,00 EUR        |                                 |  |

Figura 10 – Trasferimento degli articoli dal catalogo all'OdA

L'esito del trasferimento è la **compilazione automatica dell'OdA con gli articoli selezionati** sul catalogo del MEPAT, completi di tutte le informazioni essenziali per il completamento dell'OdA.

| Creare ordin      | e d'acquisto             |               |                    |                  |                         |             |            |                   |            |                  |                     |
|-------------------|--------------------------|---------------|--------------------|------------------|-------------------------|-------------|------------|-------------------|------------|------------------|---------------------|
| Ordinare Salvare  | OdA Sintesi OdA          | Controllare   | Chiudere scherma   | ta               |                         |             |            |                   |            |                  |                     |
| Categoria standar | d dell'utente utilizzata |               | 1.8                |                  |                         |             |            |                   |            |                  |                     |
| Numero ordine d'  | acquisto 5000206598      | Stato In e    | elab. Data docu    | mento 16 08 2018 | 8 Fornitore <u>Tecr</u> | oitalia S.I | <u>r1.</u> |                   |            |                  |                     |
| Testata           | Posizioni Docur          | mentazione Or | A                  |                  |                         |             | _          |                   |            |                  |                     |
| ▼ Riepilogo posiz | tioni                    |               |                    |                  |                         |             |            |                   |            |                  |                     |
| Dettagli Aggi     | ungere posizione 🖌 Dup   | licare Cance  | llare Ripristinare | Aggiungere con   | dizione 🖌 Eliminare d   | ondizione   |            |                   |            |                  |                     |
| E Numero right    | E Tipo posizione         | Descrizione   | Categoria prodotto | Quantità Unità   | Prezzo netto cond.      | Divisa      | Per        | Prezzo condizioni | Condizione | Data di consegna | Codice metaprodotto |
| · 1               | Materiale                | Carta A       | 30199000_0         | 1 RIS            | 2,35                    | EUR         | 1          | 2,35              |            | 21.08.2018       | 16000000-007        |
| • 2               | Materiale                | Carta A3      | 30199000_0         | 1 RIS            | 5,46                    | EUR         | 1          | 5,46              |            | 21.08.2018       | 16000000-003        |
| • 3               | Materiale                | Carta A3      | 30199000_0         | 1 SC             | 29,50                   | EUR         | 1          | 29,50             |            | 21.08.2018       | 16000000-003        |
| -                 | Materiale 🔫              |               |                    | 0,000            | 0,00                    | EUR         | 0          | 0,00              |            |                  |                     |
|                   | Materiale 🔻              |               |                    | 0,000            | 0,00                    | EUR         | 0          | 0,00              |            |                  |                     |
|                   | Materiale 🔻              |               |                    | 0,000            | 0,00                    | EUR         | 0          | 0,00              |            |                  |                     |
|                   | Materiale 🔫              |               |                    | 0,000            | 0,00                    | EUR         | 0          | 0,00              |            |                  |                     |
| •                 | Materiale 🔻              |               |                    | 0,000            | 0,00                    | EUR         | 0          | 0,00              |            |                  |                     |
|                   | Materiale 🔻              |               |                    | 0,000            | 0,00                    | EUR         | 0          | 0.00              |            |                  |                     |
|                   | Materiale -              |               |                    | 0.000            | 0.00                    | EUR         | 0          | 0.00              |            |                  |                     |

Figura 11 - Compilazione automatica delle posizioni d'OdA

Il trasferimento dei prodotti dal MEPAT all'OdA ha anche l'effetto di compilare in automatico il campo "Fornitore" della Testata.

| ▼ Partner |                  |  |  |  |
|-----------|------------------|--|--|--|
|           |                  |  |  |  |
| Numero    | Nom              |  |  |  |
|           |                  |  |  |  |
| 215937    | Tecr             |  |  |  |
|           | Numero<br>215937 |  |  |  |

Figura 12 – Inserimento automatico Fornitore

NOTA: Se dal catalogo vengono selezionati articoli di fornitori diversi, nell'Oda vengono inseriti solo gli articoli di un solo fornitore, dando priorità agli articoli che, all'interno dell'Anteprima del carrello (vedi Figura 9 - Visualizzazione dell'Anteprima del carrello acquisti), sono al vertice della lista.

Per i dettagli relativi alle informazioni contenute nella Testata dell'OdA si rimanda al successivo paragrafo SEZIONE II - 1.1 Testata. Se si conosce lo stato dell'ordine si può fare la ricerca cliccando su Salvati o Ordinati, altrimenti cliccare su Tutti. Cliccare sul numero ordine per accedervi.

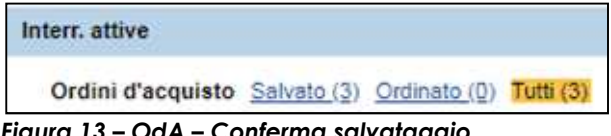

Figura 13 – OdA – Conferma salvataggio.

## CAPITOLO 5 - SALVATAGGIO DELL'ORDINATIVO

Al termine delle operazioni di trasferimento degli articoli nell'Ordine di acquisto è sempre opportuno salvare il proprio documento di OdA attraverso il pulsante "Salvare Oda" (Salvare OdA). Un messaggio avvisa che l'OdA è stato salvato.

L'attività di salvataggio del proprio OdA è un'operazione **facoltativa**, **ma consente di non perdere le informazioni inserite fino a quel momento**. In ogni istante successivo alla creazione dell'OdA, quindi, l'utente può salvare i dati inseriti sul Sistema, tramite il pulsante "Salvare Oda", portando il proprio OdA nello **stato "Salvato"**. Quando l'ordine viene **salvato**, il sistema lo fissa in memoria attribuendogli un numero (che appare nel messaggio). L'ordine può così essere **ripreso e modificato in un secondo momento** con la procedura descritta nei punti precedenti.

L'ordine d'acquisto con il n. documento 5000206598 è stato salvato

Figura 14 – OdA – Conferma salvataggio.

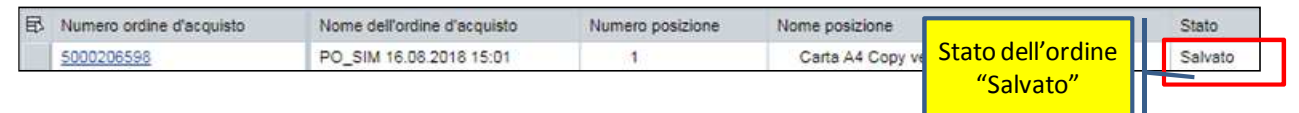

#### Figura 15 – Salvataggio dell'OdA– Stato "Salvato"

Le attività di modifica/integrazione/perfezionamento dell'OdA vengono descritte nella SEZIONE II - PERFEZIONAMENTO DELL'ORDINATIVO

## SEZIONE II - PERFEZIONAMENTO DELL'ORDINATIVO

## **CAPITOLO 1 - PERFEZIONAMENTO DELL'ORDINATIVO**

Le attività di modifica/integrazione/perfezionamento dell'OdA possono riguardare informazioni di Testata e/o di Posizione. La ricerca dell'OdA può essere eseguita selezionando la voce di menu "Ricerca Ordini d'acquisto". Se si conosce lo stato dell'ordine si può fare la ricerca cliccando su Salvati o Ordinati, altrimenti cliccare su Tutti.

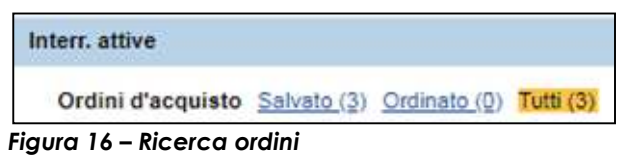

Cliccare sul numero ordine per accedervi.

### 1.1 TESTATA

La Testata dell'OdA è suddivisa in due sezioni: Base e Partner

| Modificare ordine d'acquisto                                                                                                    |                                                                                                    |                            |
|----------------------------------------------------------------------------------------------------|----------------------------------------------------------------------------------------------------|----------------------------|
| Ordinare Salvare OdA Sintesi OdA Controllare Chiudere schermata Cancellare                                                                                                    |                                                                                                    |                            |
|                                                                                                    |                                                                                                    |                            |
| Numero ordine d'acquisto 5000206598 Stato Salvato Data documento 16.08.2013                                                                                                    | 8 Fornitore Technitalia S r L                                                                                   |                            |
|                                                                                                    |                                                                                                    |                            |
| Testata Posizioni Documentazione OdA                                                                                                    |                                                                                                    |                            |
| Dati generali                                                                                                    |                                                                                                    |                            |
|                                                                                                    |                                                                                                    |                            |
| ▼ Base                                                                                                    |                                                                                                    |                            |
| Numero ordine d'acquisto: 5000206598                                                                                                    | * Divisa.                                                                                                    | EUR                        |
| Nome dell'ordine d'acquisto. PO_SIM 16.06.2018 15:01                                                                                                    | Valore totale (condizioni):                                                                                     | 37,31 EUR                  |
| Tine ordine d'acquiete: Ordine d'acquiste                                                                                                    |                                                                                                    |                            |
|                                                                                                    |                                                                                                    |                            |
| Stazione annaltante: Unità groanizzativa di SIMULAZIONE                                                                                                    |                                                                                                    |                            |
|                                                                                                    | 1999 Barris - 1999 Barris - 1999 Barris - 1999 Barris - 1999 Barris - 1999 Barris - 1999 Barris - 1999 Barris - |                            |
| Struttura / Ufficio: Gruppo Acquisti di Simulazione                                                                                                    | re membri CIG:                                                                                                  |                            |
| and a set of the later of the later of the l |                                                                                                    |                            |
| Codice Univoco Ufficio:                                                                                                    |                                                                                                    |                            |
| ▼ Partner                                                                                                    |                                                                                                    |                            |
| Dettagli Aggiungere / Inviare e-mail Chiam. Resettare                                                                                                    |                                                                                                    | Filtrare Parametrizzazione |
| Funzione                                                                                                    | Numero                                                                                                    | Nome                       |
| Bichiedente                                                                                                    | New Marco                                                                                                    |                            |
| * Fornitors                                                                                                    | 215027                                                                                                    | Tarnoitalia S r1           |
| Fundamental Frankristic                                                                                                    | 210007                                                                                                    | Technishis G.H.            |
| · Pointore servizi                                                                                                    |                                                                                                    |                            |
| Destinatario merci                                                                                                    |                                                                                                    |                            |
| Indirizzo fornitura                                                                                                    |                                                                                                    | 0                          |
| Ubicazione                                                                                                    |                                                                                                    |                            |

Figura 17 – Dati testata: Base e Partner

### 1.1.1 Testata – Base

All'interno della sezione "**Base**" della Tab "Testata", le informazioni principali che l'utente può visualizzare sono:

| Termine                        | Significato                                                                                                    |
|--------------------------------|----------------------------------------------------------------------------------------------------|
| Numero dell' ordine d'acquisto | Il numero viene attribuito automaticamente dal sistema                                                                                                    |
| Nome dell' ordine d'acquisto   | Il nome dell'OdA può essere modificato. In automatico il sistema<br>inserisce un nome legato all'utente che sta creando l'OdA e alla<br>data/ora di creazione dell'OdA stesso.                                                  |
| Tipo ordine d'acquisto         | Attribuito automaticamente dal sistema (sempre uguale a "ECPO<br>Ordine d'acquisto")                                                                                                    |
| Stazione appaltante            | Valorizzata in automatico dal sistema, con<br>l'Amministrazione/Ente/Società di appartenenza                                                                                                    |
| Struttura/Ufficio              | Valorizzata in automatico dal sistema, con la Struttura/Ufficio interna all'Ente di appartenenza                                                                                                    |
| Codice Univoco Ufficio         | Il Codice Univoco Ufficio è l'identificativo univoco attribuito<br>automaticamente a ciascun ufficio che viene dichiarato da un Ente in<br>IPA, ai fini della gestione del processo di Fatturazione Elettronica<br>verso le PA. |

### GESTIONE DELL'ORDINE DIRETTO (ODA) - GUIDA OPERATIVA

| Termine                    | Significato                                                                                                 |
|----------------------------|----------------------------------------------------------------------------------------------------|
| Divisa                     | Valorizzata in automatico dal sistema con EUR                                                               |
| Valore totale (condizioni) | Valorizzato in automatico dal sistema                                                                       |
| CIG                        | Codice CIG della procedura di riferimento                                                                   |
| Fornitore                  | Fornitore di riferimento, inserito automaticamente una volta selezionati i prodotti dal catalogo del MEPAT. |

All'interno della sezione "Base" l'utente può perfezionare l'OdA valorizzando/modificando, in particolare:

• Il codice CIG di riferimento per l'acquisto;

| CIG. |  |
|------|--|

• Il Codice Univoco Ufficio di riferimento per la fatturazione elettronica;

Codice Univoco Ufficio:

Per ciò che riguarda il **Codice Univoco Ufficio**, la sua compilazione è<u>obbligatoria per tutte le</u> <u>Amministrazioni o Enti pubblici che sono soggette all'obbligo di fatturazione elettronica</u>. Il codice può essere inserito/modificato:

• mediante **inserimento diretto** nell'omonimo campo di testata dell'Ordine, senza utilizzare l'help di ricerca. In questo caso il sistema effettua un controllo di coerenza che verifica l'esistenza del codice inserito sul portale iPA (Indice delle Pubbliche Amministrazioni). Nel caso in cui il codice univoco sia inesistente sul portale iPA il sistema lo evidenzia con uno specifico messaggio bloccante:

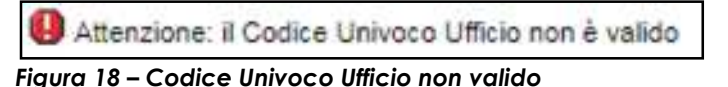

• mediante ricerca e selezione dall'help di ricerca secondo unità organizzativa, che consente di accedere alla lista dei codici univoci associati agli uffici dell'Ente di riferimento inserito in testata

dell'Ordinativo di fornitura. Cliccando sull'icona il è possibile accedere alla pagina di avvio della propria ricerca, prevalorizzata con il Codice iPA dell'Ente sull'Indice delle Pubbliche Amministrazioni. Cliccando sul pulsante "Cercare" è possibile visualizzare e selezionare il proprio Codice Univoco Ufficio, tra quelli proposti dal sistema.

| Ricerca: Codice Univoco Uffi      | cio                                      |            |                                       |
|-----------------------------------|------------------------------------------|------------|---------------------------------------|
| Criteri ricerca                   |                                          | h          | lascondere i criteri di ricerca 🛛 🔌 🚱 |
| Altri help di ricerca: Ricerca co | dice IPA: ricerca secondo unità organizz | cativa.    |                                       |
| Codice IPA                        | ▼ E                                      | ✓ p_TN     |                                       |
|                                   |                                          | Vumero mas | simo di risultati: 500                |
| Cercare Cancellare inserin        | nenti Resettare a standard               |            |                                       |
|                                   |                                          |            |                                       |
|                                   |                                          |            |                                       |

Figura 19 – Ricerca secondo unità organizzativa 1

|                                                                                                    | 0)                                                                                                    |                                                                                                    |
|----------------------------------------------------------------------------------------------------|----------------------------------------------------------------------------------------------------|----------------------------------------------------------------------------------------------------|
| riteri ricerca                                                                                                    |                                                                                                    | Nascondere i criteri di ricerca 🖉 (                                                                                                    |
| ri help di ricerca: Ricerca codi                                                                                                    | ice IPA: ricerca secondo unità organizzativa.                                                                                                    | •                                                                                                    |
| odice IPA                                                                                                    | ▼ E                                                                                                    | TN                                                                                                    |
|                                                                                                    |                                                                                                    | Numero massimo di risultati: 500                                                                                                    |
|                                                                                                    |                                                                                                    |                                                                                                    |
| ta risultati: 116 risultati trov.                                                                                                    | ati per Codice Univoco Ufficio                                                                                                    |                                                                                                    |
| Cod. Univoco Ufficio                                                                                                    | ati per Codice Univoco Ufficio                                                                                                    | Codice IPA                                                                                                    |
| Cod. Univoco Ufficio<br>002ISQ                                                                                                    | ati per Codice Univoco Ufficio<br>▲ Nome ufficio.<br>Servizio agricoltura                                                                                                    | Codice IPA<br>p_TN                                                                                                    |
| Cod. Univoco Ufficio<br>Cod. Univoco Ufficio<br>002ISQ<br>00EFWV                                                                                   | ati per Codice Univoco Ufficio<br>▲ Nome ufficio.<br>Servizio agricoltura<br>Servizio prevenzione rischi                                                                                                    | Codice IPA<br>p_TN<br>p_TN                                                                                                    |
| Cod. Univoco Ufficio<br>002ISQ<br>00EFWV<br>012YFZ                                                                                                 | ati per Codice Univoco Ufficio<br>A Nome ufficio.<br>Servizio agricoltura<br>Servizio prevenzione rischi<br>Incerico dirigenziale supporto giuridico amministr.                                                                                                    | Codice IPA<br>p_TN<br>p_TN<br>p_TN                                                                                                    |
| Cod. Univoco Ufficio<br>002ISQ<br>00EFWV<br>012YFZ<br>068ZF5                                                                                       | ati per Codice Univoco Ufficio<br>A Nome ufficio.<br>Servizio agricoltura<br>Servizio prevenzione rischi<br>Incarico dirigenziale supporto giuridico amministr.<br>Servizio gestione strade                                                                                                    | Codice IPA<br>p_TN<br>p_TN<br>p_TN<br>p_TN                                                                                                    |
| Cod. Univoco Ufficio<br>002ISQ<br>00EFWV<br>012YFZ<br>06BZF5<br>08E1EY                                                                             | ati per Codice Univoco Ufficio  A Nome ufficio.  Servizio agricoltura  Servizio prevenzione rischi Incarico dirigenziale supporto giuridico amministr.  Servizio gestione strade Servizio Appalti                                                                                                    | Codice IPA<br>p_TN<br>p_TN<br>p_TN<br>p_TN<br>p_TN<br>p_TN                                                                                                    |
| ta nsuitati: 116 risuitati trov<br>Cod. Univoco Ufficio<br>002ISQ<br>00EFWV<br>012YFZ<br>06BZF5<br>08E1EY<br>0G24N0                                | ati per Codice Univoco Ufficio       A Nome ufficio:      Servizio agricoltura      Servizio prevenzione rischi      Incarico dirigenziale supporto giuridico amministr.      Servizio gestione strade      Servizio Appalti      Servizio autonomie locali                                                                                                    | Codice IPA           p_TN           p_TN           p_TN           p_TN           p_TN           p_TN           p_TN           p_TN                                                                                                    |
| ta nsuitati: 116 risuitati trov<br>Cod. Univoco Ufficio<br>002ISQ<br>00EFWV<br>012YFZ<br>068ZF5<br>08E1EY<br>0G24N0<br>0J62K2                      | ati per Codice Univoco Ufficio       Nome ufficio.      Servizio agricoltura      Servizio prevenzione rischi      Incarico dirigenziale supporto giuridico amministr.      Servizio gestione strade      Servizio Appalti      Servizio autonomie locali      Incarico dirigenziale in materia di privacy                                                                                            | Codice IPA           p_TN           p_TN           p_TN           p_TN           p_TN           p_TN           p_TN           p_TN           p_TN           p_TN                                                                            |
| Cod. Univoco Ufficio<br>002ISQ<br>00EFWV<br>012YFZ<br>068ZF5<br>06E1EY<br>0G24N0<br>0J62K2<br>0NDRX0                                               | ati per Codice Univoco Ufficio    Nome ufficio.  Servizio agricoltura  Servizio prevenzione rischi Incarico dirigenziale supporto giuridico amministr.  Servizio gestione strade  Servizio Appalti Servizio autonomie locali Incarico dirigenziale in materia di privacy Incarico dirigenziale per l'internazionalizzazione .                                                                         | Codice IPA           p_TN           p_TN           p_TN           p_TN           p_TN           p_TN           p_TN           p_TN           p_TN           p_TN           p_TN           p_TN           p_TN                               |
| ta risuitati: 116 risuitati trov<br>Cod. Univoco Ufficio<br>002/SQ<br>00EFWV<br>012YFZ<br>068ZF5<br>08E1EY<br>0G24N0<br>0J62K2<br>0NDRX0<br>0OK0PZ | ati per Codice Univoco Ufficio       Nome ufficio.      Servizio agricoltura      Servizio prevenzione rischi      Incarico dirigenziale supporto giuridico amministr.      Servizio gestione strade      Servizio Appalti      Servizio autonomie locali      Incarico dirigenziale in materia di privacy      Incarico dirigenziale per l'internazionalizzazione .      Servizio trasporti pubblici | Codice IPA           p_TN           p_TN           p_TN           p_TN           p_TN           p_TN           p_TN           p_TN           p_TN           p_TN           p_TN           p_TN           p_TN           p_TN           p_TN |

Figura 20 – Codice Univoco Ufficio – Ricerca secondo unità organizzativa 2

• se il Codice Univoco Ufficio non viene visualizzato tra i risultati della ricerca di cui al punto precedente, è possibile ricercarlo mediante ulteriori criteri di ricerca, selezionando, tra le opzioni a disposizione sul sistema, la ricerca generica.

| Ricerca: Codice Univoco Ufficio                              |   |
|--------------------------------------------------------------|---|
| Criteri ricerca                                              |   |
| Altri help di ricerca: Ricerca codice IPA: ricerca generica. | - |

Figura 21 – Codice Univoco Ufficio – Selezione della modalità di ricerca generica

L'help di **ricerca generica** consente di accedere alla lista dei codici univoci registrati sull'indice iPA secondo diversi criteri:

### GESTIONE DELL'ORDINE DIRETTO (ODA) - GUIDA OPERATIVA

| iteri ricerca                                                                                                    |                                                                                                    |                                                                                                    |                                  |               | Nascondere i                                                                                            | criteri di ricerca                                                                                                    | ß   |
|----------------------------------------------------------------------------------------------------|----------------------------------------------------------------------------------------------------|----------------------------------------------------------------------------------------------------|----------------------------------|---------------|----------------------------------------------------------------------------------------------------|----------------------------------------------------------------------------------------------------|-----|
| i help di ricerca: Ricerca d                                                                                                    | odice IPA: ricerca ger                                                                                                    | nerica.                                                                                                    |                                  | *             |                                                                                                    |                                                                                                    |     |
| enominazione Ente.                                                                                                    |                                                                                                    | Contiene                                                                                                    |                                  | *PROVINCIA*   |                                                                                                    | ۲                                                                                                    | Э   |
| ome dell'ufficio.                                                                                                    |                                                                                                    | [E                                                                                                    |                                  |               |                                                                                                    | •                                                                                                    | E   |
| /P                                                                                                    |                                                                                                    | E                                                                                                    |                                  | 38121         |                                                                                                    | •                                                                                                    | 3   |
| sgione                                                                                                    |                                                                                                    | E                                                                                                    | -                                | TN            |                                                                                                    |                                                                                                    | -   |
| a risultati: 50 risultati tro                                                                                                    | rimenti Resettare a                                                                                                    | standard<br>voco Ufficio                                                                                                    |                                  |               |                                                                                                    |                                                                                                    |     |
| a risultati: 50 risultati tro<br>Cod. Univoco Ufficio                                                                                            | imenti Resettare a<br>ovati per Codice Uni<br>Nome ufficio.                                                                                                    | standard<br>voco Ufficio                                                                                                    |                                  |               | Codice IPA                                                                                              | Denominazio                                                                                                    | H   |
| a risultati: 50 risultati tro<br>Cod. Univoco Ufficio<br>M5DKW1                                                                                  | vati per Codice Uni<br>Nome ufficio.<br>UO Igiene e Sani                                                                                                    | standard<br>woco Ufficio<br>ita' Pubblica Veterinaria I                                                                                                    | N. 2 Trento                      |               | Codice IPA<br>apss                                                                                      | Denominazio<br>Azienda Prov                                                                                                    |     |
| a risultati: 50 risultati tro<br>Cod. Univoco Ufficio<br>MSDKW1<br>UF0QC8                                                                        | vati per Codice Uni<br>Nome ufficio.<br>UO Igiene e Sani<br>Uff_eFatturaPA                                                                                                    | standard<br>voco Ufficio<br>ita' Pubblica Veterinaria I                                                                                                    | N. 2 Trento                      |               | Codice IPA<br>apss<br>ocloptn                                                                           | Denominazio<br>Azienda Prov<br>Ordine Cons.                                                                                      |     |
| a risultati: 50 risultati tro<br>Cod. Univoco Ufficio<br>M5DKW1<br>UF0QC8<br>UFG3GZ                                                              | imenti Resettare a<br>ovati per Codice Uni<br>Nome ufficio.<br>UO Igiene e Sani<br>Uff_eFatturaPA<br>Uff_eFatturaPA                                                                                                    | standard<br>Ivoco Ufficio<br>ita' Pubblica Veterinaria I                                                                                                    | N. 2 Trento                      |               | Codice IPA<br>apss<br>ocloptn<br>omcopytn                                                               | Denominszio<br>Azienda Prov<br>Ordine Cons.<br>Ordine dei M.                                                                     |     |
| a risultati: 50 risultati tro<br>Cod. Univoco Ufficio<br>M5DKW1<br>UF0QC8<br>UFG3GZ<br>UFIWAV                                                    | imenti Resettare a<br>ovati per Codice Uni<br>Nome ufficio.<br>UO Igiene e Sani<br>Uff_eFatturaPA<br>Uff_eFatturaPA<br>Uff_eFatturaPA                                                                                                    | standard<br>voco Ufficio<br>ita' Pubblica Veterinaria I                                                                                                    | N. 2 Trento                      |               | Codice IPA<br>apss<br>ocloptn<br>omcopvtn<br>omv_tn                                                     | Denominazio<br>Azienda Prov<br>Ordine Cons.<br>Ordine dei M.<br>Ordine dei M.                                                    |     |
| a risultati: 50 risultati tro<br>Cod. Univoco Ufficio<br>M5DKW1<br>UF0QC8<br>UFG3GZ<br>UFIWAV<br>UF2RFZ                                          | imenti Resettare a<br>ovati per Codice Uni<br>Nome ufficio.<br>UO Igiene e Sani<br>Uff_eFatturaPA<br>Uff_eFatturaPA<br>Uff_eFatturaPA<br>Uff_eFatturaPA                                                                                  | standard<br>voco Ufficio<br>ita' Pubblica Veterinaria I                                                                                                    | N. 2 Trento                      |               | Codice IPA<br>apss<br>ocloptn<br>omcopvtn<br>omv_tn<br>orfap_tn                                         | Denominazio<br>Azienda Prov<br>Ordine Cons.<br>Ordine dei M.<br>Ordine dei M.<br>Ordine dei F.                                   |     |
| a risultati: 50 risultati tro<br>Cod. Univoco Ufficio<br>M5DKW1<br>UF0QC8<br>UFG3GZ<br>UFIWAV<br>UF2RFZ<br>1WDY9R                                | imenti Resettare a<br>ovati per Codice Uni<br>Nome ufficio.<br>UO Igiene e Sani<br>Uff_eFatturaPA<br>Uff_eFatturaPA<br>Uff_eFatturaPA<br>Uff_eFatturaPA<br>Uff_eFatturaPA                                                                | standard<br>voco Ufficio<br>ita' Pubblica Veterinaria I<br>tto Assessorato alla salu                                                                           | N. 2 Trento                      | tiali e sport | Codice IPA<br>apss<br>ocicptn<br>omcopvtn<br>omv_tn<br>orfap_tn<br>p_TN                                 | Denominazio<br>Azienda Prov<br>Ordine Cons.<br>Ordine dei M.<br>Ordine dei M.<br>Ordine dei F.<br>Provincia Aut                  |     |
| ta risultati: 50 risultati tro<br>Cod. Univoco Ufficio<br>M5DKW1<br>UF03GZ<br>UFG3GZ<br>UFIWAV<br>UF2RFZ<br>1WDY9R<br>962ELT                     | imenti Resettare a<br>ovati per Codice Uni<br>Nome ufficio.<br>UO Igiene e Sani<br>Uff_eFatturaPA<br>Uff_eFatturaPA<br>Uff_eFatturaPA<br>Uff_eFatturaPA<br>Uff_icio di Gabinet<br>Dipartimento Infri                                     | standard<br>voco Ufficio<br>ita' Pubblica Veterinaria I<br>tto Assessorato alla salu<br>astrutture e mobilita'                                                 | N. 2 Trento<br>le, politiche soc | ciali e sport | Codice IPA<br>apss<br>ocloptn<br>omcopvtn<br>omv_tn<br>orfap_tn<br>p_TN<br>p_TN                         | Denominazio<br>Azienda Prov<br>Ordine Cons.<br>Ordine dei M.<br>Ordine dei F.<br>Provincia Aut<br>Provincia Aut                  |     |
| ta risultati: 50 risultati tro<br>Cod. Univoco Ufficio<br>MSDKW1<br>UF0QC8<br>UF03GZ<br>UFIWAV<br>UF2RFZ<br>1WDY9R<br>962ELT<br>E03K9O           | imenti Resettare a<br>ovati per Codice Uni<br>Nome ufficio.<br>UO Igiene e San<br>Uff_eFatturaPA<br>Uff_eFatturaPA<br>Uff_eFatturaPA<br>Uff_eFatturaPA<br>Ufficio di Gabinet<br>Dipartimento Infr<br>Dipartimento dell                   | standard<br>voco Ufficio<br>ita' Pubblica Veterinaria l<br>tto Assessorato alla salu<br>astrutture e mobilita'<br>la conoscenza                                | N. 2 Trento<br>te, politiche soc | tiali e sport | Codice IPA<br>apss<br>ocloptn<br>omcopvtn<br>omv_tn<br>orfap_tn<br>p_TN<br>p_TN<br>p_TN<br>p_TN         | Denominazio<br>Azienda Prov<br>Ordine Cons.<br>Ordine dei M.<br>Ordine dei F.<br>Provincia Aut<br>Provincia Aut<br>Provincia Aut | ••• |
| ta risultati: 50 risultati tro<br>Cod. Univoco Ufficio<br>MSDKW1<br>UF0QC8<br>UFG3GZ<br>UFIWAV<br>UF2RFZ<br>1WDY9R<br>962ELT<br>E03K9O<br>WM5MPL | imenti Resettare a<br>ovati per Codice Uni<br>Nome ufficio.<br>UO Igiene e San<br>Uff_eFatturaPA<br>Uff_eFatturaPA<br>Uff_eFatturaPA<br>Uff_eFatturaPA<br>Uff_eFatturaPA<br>Ufficio di Gabinet<br>Dipartimento Infr<br>Dipartimento salu | standard<br>voco Ufficio<br>ita' Pubblica Veterinaria l<br>tto Assessorato alla salu<br>rastrutture e mobilita'<br>la conoscenza<br>ute e solidarieta' sociale | N. 2 Trento<br>te, politiche soc | ciali e sport | Codice IPA<br>apss<br>ocloptn<br>omcopvtn<br>omv_tn<br>orfap_tn<br>p_TN<br>p_TN<br>p_TN<br>p_TN<br>p_TN | Denominazio<br>Azienda Prov<br>Ordine Cons.<br>Ordine dei M.<br>Ordine dei F.<br>Provincia Aut<br>Provincia Aut<br>Provincia Aut |     |

Figura 22 – Codice Univoco Ufficio – Ricerca generica

- **Denominazione Ente (obbligatorio)**: denominazione dell'Ente per cui si vuole ricercare la lista dei codici univoci ufficio;
- Nome dell'Ufficio (facoltativo): denominazione dell'ufficio di cui si vuole ricercare il codice univoco;
- **CAP** (facoltativo): viene impostato dal sistema in base al CAP associato all'anagrafica dell'Ente inserito in testata dell'Ordine, eventualmente modificabile dall'utente;
- **Regione (obbligatorio)**: viene impostato dal sistema sul valore "TN", eventualmente modificabile dall'utente;

Una volta impostati i criteri di ricerca, cliccando sul pulsante di "Ricerca" è possibile visualizzare e selezionare il proprio Codice Univoco Ufficio, tra quelli proposti dal sistema.

### 1.1.2 Testata – Partner

All'interno della sezione "**Partner**" l'utente può perfezionare l'OdA valorizzando/modificando, in particolare:

• l'Indirizzo di fornitura presso cui consegnare gli articoli oggetto della fornitura.

Indirizzo forniture

O.

Per ciò che riguarda l'indirizzo di fornitura è possibile inserire o modificare l'indirizzo di consegna dei prodotti oggetto della fornitura, ricercandolo dalla lista dell'anagrafica degli indirizzi, cliccando sull'icona, e successivamente eventualmente modificarlo.

Nel caso in cui si desideri indicare un unico indirizzo di consegna valido per tutti i prodotti oggetto della fornitura, questo deve essere specificato a livello di testata dell'OdA, all'interno della sezione "Partner", e nel modulo d'ordine verrà riportato un indirizzo unico a livello di testata.

Nel caso in cui, invece, si desideri indicare indirizzi di consegna diversi per le diverse righe di prodotto dell'OdA, questi devono essere specificati a livello di posizione (vedi successivo paragrafo SEZIONE II - 1.2.3Posizioni – Dettagli posizione – Dati generali - Partner) e verranno riportati nel modulo d'ordine a livello di riga di posizione.

### 1.2 **POSIZIONI**

All'interno del Tab "Posizioni" dell'OdA sono inserite le informazioni di dettaglio dei prodotti oggetto della fornitura. Le posizioni vengono valorizzate in molti dei loro contenuti informativi a partire dagli articoli selezionati e trasferiti dal catalogo del MEPAT.

### 1.2.1 Riepilogo posizioni

Nella schermata di riepilogo ("**riepilogo Posizioni"**) è contenuto l'elenco dei prodotti che compongono la fornitura. All'interno del riepilogo posizioni le informazioni principali che l'utente può visualizzare sono:

| Termine                       | Significato                                                                                                    |
|-------------------------------|----------------------------------------------------------------------------------------------------|
| Descrizione                   | Descrizione del prodotto oggetto della fornitura (valorizzata automaticamente dal catalogo MEPAT)                                                                                                    |
| Categoria prodotto            | Categoria di classificazione del prodotto oggetto della fornitura (valorizzata automaticamente dal catalogo MEPAT)                                                                                                    |
| Quantità e Unità<br>di misura | Quantità e unità di misura del prodotto oggetto della fornitura (valorizzata automaticamente dal catalogo MEPAT), modificabile eventualmente nel campo quantità dopo che i prodotti sono stati inseriti automaticamente nell'OdA; |
| Data di consegna              | Data richiesta per la consegna del prodotto oggetto della fornitura (valorizzata automaticamente dal catalogo MEPAT) modificabile eventualmente dopo che i prodotti sono stati inseriti automaticamente nell'OdA.                 |

Cliccando sul pulsante "Dettagli" della tabella di riepilogo, l'utente può entrare nel dettaglio della posizione, dove è possibile visualizzare (eventualmente modificare) le informazioni di dettaglio del prodotto oggetto della fornitura/servizio.

### 1.2.2 Posizioni – Dettagli posizione – Dati generali - Base

All'interno dei Dettagli della sezione "Posizioni", l'utente può perfezionare l'OdA nel Tab Dati generali – base valorizzando/modificando:

- la **Descrizione** (denominazione commerciale) del prodotto;
- la **Quantità** richiesta;
- la **Data di consegna** richiesta;
- il Codice Prodotto del Fornitore;
- il campo "**Prodotto verde**", se per il prodotto oggetto della fornitura è richiesto il possesso in capo al fornitore di specifiche certificazioni ambientali.

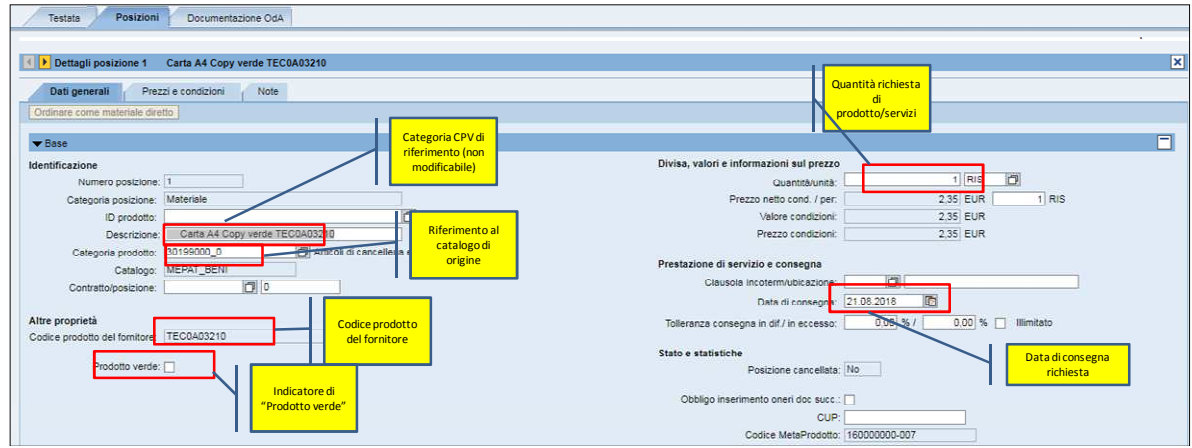

Figura 23 – Posizioni – Dettagli – Dati generali - Base

### 1.2.3 Posizioni – Dettagli posizione – Dati generali - Partner

All'interno dei Dettagli della sezione "Posizioni", nel Tab Dati generali - Partner l'utente può perfezionare l'OdA inserendo/modificando l'**Indirizzo di fornitura** presso cui consegnare gli articoli oggetto della fornitura (con le medesime modalità descritte per la Testata), nel caso in cui desideri indicare indirizzi di consegna diversi per le diverse righe di prodotto dell'OdA.

| ▼ Partner                                             |        |                            |
|-------------------------------------------------------|--------|----------------------------|
| Dettagli Aggiungere / Inviare e-mail Chiam. Resettare |        | Filtrare Parametrizzazione |
| Funzione                                              | Numero | Nome                       |
| Richiedente                                           |        |                            |
| Destinatario merci                                    |        |                            |
| Indirizzo fornitura                                   | 200499 | CALDONAZZO                 |
| Ubicazione                                            |        | đ                          |

Figura 24 – Posizioni – Dettagli – Dati generali - Partner

### 1.2.4 Posizioni – Dettagli posizione – Prezzi e condizioni

All'interno della videata "**Prezzi e condizioni**" della sezione "Dettagli" delle "Posizioni", l'utente può inserire l'IVA da applicare al prodotto/servizio cui si riferisce la posizione (o altre condizioni come sconti e oneri professionali). Selezionare dal menu a tendina "Aggiungere condizione" la voce "IVA acq. non det (%)" e successivamente indicare la percentuale di IVA da applicare al prodotto oggetto della fornitura, compilando l'apposito campo.

| 🚺 🕨 Dettagli posizione 1 🛛 Carta A4 Co | py verde TEC0A03210                        |                     |     |                 |        |                            |
|----------------------------------------|--------------------------------------------|---------------------|-----|-----------------|--------|----------------------------|
| Dati generali Prezzi e condizion       | Note                                       |                     |     |                 |        |                            |
| Ordinare come materiale diretto        |                                            |                     |     |                 |        |                            |
| ▼ Prezzi e condizioni                  |                                            |                     |     |                 |        |                            |
| Aggiungere condizione 🖌 Eliminare con  | dizione Dettagli valore totale ordine di c | onsegna             |     |                 |        | Filtrare Parametrizzazione |
| Prezzi/condizioni                      | Importo                                    | Valore dell'importo | Per | Unità di prezzo | Valore | Divisa documento           |
| Prezzo (catalogo)                      |                                            | 2,35 EUR            |     | 1 RIS           |        | 2,35 EUR                   |
| Lordo                                  |                                            | 2,35 EUR            |     | 1 RIS           |        | 2,35 EUR                   |
| Importo sconto                         |                                            | 0,00 EUR            |     | 1 RIS           |        | 0,00 EUR                   |
| Netto                                  |                                            | 2,35 EUR            |     | 1 RIS           |        | 2,35 EUR                   |

Figura 25 – Posizioni - Dettagli – Prezzi e condizioni

| Dettagli posizione 1 Carta A4 Copy verde TEC        | 0A03210                               |                    |
|-----------------------------------------------------|---------------------------------------|--------------------|
| Dati generali Prezzi e condizioni Note              |                                       |                    |
| dinare come materiale diretto                       |                                       |                    |
| Prezzi e condizioni                                 |                                       |                    |
| Aggiungere condizione / Eliminare condizione / Dett | agli valore totale ordine di consegna |                    |
| Prezzi/condizioni                                   | Importo                               | Valore dell'import |
| Prezzo (catalogo)                                   | 2,35                                  | EUR                |
| Lordo                                               | 2,35                                  | EUR                |
| Importo sconto                                      | 0,00                                  | EUR                |
| Netto                                               | 2,35                                  | EUR                |
|                                                     |                                       | 97                 |

Figura 26 – Posizioni - Dettagli – Prezzi e condizioni – Inserimento condizione di IVA

Tutte le condizioni (compresa l'IVA) possono essere applicate anche a tutte le posizioni con un'unica immissione selezionando tutte le righe di posizione e cliccando sul pulsante "Aggiungere condizione" nella videata di riepilogo posizioni.

| Aggiungere   |                      |  |
|--------------|----------------------|--|
| Condizione:  | IVA acq. non det (%) |  |
| Percentuale: | 22,00                |  |
|              |                      |  |
|              |                      |  |
|              |                      |  |
|              |                      |  |

Figura 27 - Riepilogo posizioni – Inserimento condizione di IVA

Per aggiungere gli oneri professionali selezionare il pulsante "Aggiungere condizione", selezionare la voce Oneri professionali e inserire la relativa percentuale

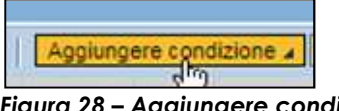

| Figura 28 – Ag | ggiungere | condizione |
|----------------|-----------|------------|
|----------------|-----------|------------|

| Condizione: | Oneri professionali |      |  |
|-------------|---------------------|------|--|
| ercentuale: |                     | 4,00 |  |
|             |                     |      |  |
|             |                     |      |  |
|             |                     |      |  |
|             |                     |      |  |
|             |                     |      |  |

Figura 29- Aggiungere percentuale oneri professionali

| Dati generali Prezzi e condizioni N          | ote                                     |           |
|----------------------------------------------|-----------------------------------------|-----------|
| rdinare come materiale diretto               |                                         |           |
| Prezzi e condizioni                          |                                         |           |
| Aggiungere condizione   Eliminare condizione | Dettagli valore totale ordine di conseg | na        |
| Prezzi/condizioni                            | Importo                                 | Valore de |
| Prezzo (catalogo)                            | 185,00                                  | EUR       |
| Lordo                                        | 185,00                                  | EUR       |
| Oneri professionali                          | 4,00                                    | %         |
|                                              |                                         |           |
| Importo sconto                               | 7,40                                    | EUR       |

Figura 30 – Condizione oneri professionali

### 1.2.5 Posizioni – Dettagli posizione – Note

La videata "Note" della sezione "Dettagli" delle "Posizioni", è composta dalla sezione "Appunti", dove l'utente può visualizzare (ed eventualmente modificare) le specifiche tecniche eventualmente inserite dal fornitore per l'articolo pubblicato sul catalogo (all'interno delle "Note sugli attributi").

| Dettagli posizione 1                | Carta A4 Copy verde TEC0A03210 |               |               |        |    |                  | ×           |
|-------------------------------------|--------------------------------|---------------|---------------|--------|----|------------------|-------------|
| Dati generali Prezz                 | zi e condizioni Note           |               |               |        |    |                  |             |
| Ordinare come materiale diret       | to                             |               |               |        |    |                  |             |
| - A second                          |                                |               |               |        |    |                  |             |
| Recettore                           |                                |               |               |        |    | Eiltrare Daramet |             |
| Categoria                           |                                | Descritions   |               |        |    | + mare Peranter  | INCLOSIVING |
| Testo fornitari                     |                                | unioto.       |               |        |    |                  |             |
| Appunto interno                     |                                | -vuoto-       |               |        |    |                  |             |
| Testo acquirente                    |                                | -vuoto-       |               |        |    |                  |             |
| Note del fornitore                  |                                | -vuoto-       |               |        |    |                  |             |
|                                     |                                |               |               |        |    |                  |             |
| Figura 31 - Po                      | osizioni - Dettagli –          | Note – Visual | lizzazione ap | opunti |    |                  |             |
| _                                   |                                |               | · · ·         | •      |    |                  |             |
| Aggiungere Tes                      | ito fornitori                  |               |               |        |    |                  |             |
| Colline - Solid State (St. Collins) | 10.27 ( 1699-19) ( 929-19)     |               |               |        |    |                  |             |
| Testo fornitori:                    | specifiche tecniche dell'a     | articolo      |               |        |    |                  |             |
|                                     |                                |               |               |        |    |                  |             |
|                                     | 11.1                           |               |               |        |    |                  |             |
|                                     |                                |               |               |        |    |                  |             |
|                                     |                                |               |               |        |    |                  |             |
|                                     |                                |               |               |        |    |                  |             |
|                                     |                                |               |               |        |    |                  |             |
|                                     |                                |               |               |        |    |                  |             |
|                                     |                                |               |               |        |    |                  |             |
|                                     |                                |               |               |        |    |                  |             |
|                                     |                                |               |               |        |    |                  |             |
|                                     |                                |               |               |        |    |                  |             |
|                                     |                                |               |               |        |    |                  |             |
|                                     |                                |               |               |        |    |                  |             |
|                                     |                                |               |               |        | OK | Interrompe       | re .:       |
|                                     |                                |               |               |        |    |                  |             |

Figura 32 – Posizioni - Dettagli – Note – modifica appunti

### **1.3 DOCUMENTAZIONE ODA**

All'interno della videata "**Documentazione Oda**" l'utente può caricare sul Sistema all'interno dell'OdA testi e documenti che verranno allegati alla comunicazione di invio OdA.

In particolare la schermata è suddivisa in due parti: Testi e Allegati.

Nella sezione "**Testi**" l'utente può inserire eventuali testi (appunti interni visualizzabili solo dall'Amministrazione oppure testi che vengono rilevati nel modulo d'ordine).

Nella sezione "**Allegati**" l'utente inserisce i documenti che poi saranno allegati alla comunicazione di invio OdA. In relazione alla documentazione da allegare è possibile:

- **INSERIRE ALLEGATI:** premere il tasto "**Aggiungere allegato** selezionare dal proprio PC il documento da allegare e premere "**OK**". Spuntare la casella "visibile solo internamente" se si desidera che l'allegato non sia visibile all'impresa
- **CANCELLARE ALLEGATI:** permette di eliminare il documento selezionato.

| Testata Posizioni Documentazione OdA |                    |                          |
|--------------------------------------|--------------------|--------------------------|
| ▼ Note stazione appattante           |                    |                          |
| Aggiungere 🛪                         |                    | Filter Parametrizzazione |
| Link al testo                        | Testo della nota   |                          |
| Testo esteso della nota              | Prova testo ordine |                          |
| Testo esteso della nota              | prova              |                          |

Figura 33- Documentazione Oda - Note stazione appaltante

| ▼Allegati                      |                   |              |                      |                            |     |                          |  |  |
|--------------------------------|-------------------|--------------|----------------------|----------------------------|-----|--------------------------|--|--|
| Aggiungere allegato Cancellare |                   |              |                      |                            |     | Filter Parametrizzazione |  |  |
| Categoria                      | Sottocategona     | Descrizione  | Nome file            | Visibile solo internamente | Tp. | Dimensione KB            |  |  |
| Allegato standard              | ALLEGATO GENERICO | file firmato | file firmato.pdf.p7m |                            | p7m | 1649                     |  |  |

Figura 34– Documentazione Oda – Allegati

| Aggiungere allegato                                                                            |                                                                                                    |        |
|------------------------------------------------------------------------------------------------|----------------------------------------------------------------------------------------------------|--------|
| Qui é possibile caricare un file. E' n<br>File:<br>Descrizione:<br>Visibile solo internamente: | ecessario attribuirlo ai dati documento generali o a una posizione. Scegli file Nessun file selezionato Considerare il presente allegato come interno |        |
|                                                                                                | OK Interrompe                                                                                                    | ere .: |

Figura 35 – Aggiungere allegato

## **CAPITOLO 2 - CONCLUSIONE DELL'ORDINATIVO**

### 2.1 **APPLICAZIONE IVA**

Nella sezione Riepilogo posizioni, selezionare tutte le righe di posizione e cliccare sul pulsante "Aggiungere condizione"

| Modificare ordine of                   | d'acquisto - Google C | hrome         | -                   | And in case of the local division of the local division of the loc | States of       | -          | -           | Successive Manual   | all finds  |                  |                     |     |
|----------------------------------------|-----------------------|---------------|---------------------|----------------------------------------------------------------------------------------------------|-----------------|------------|-------------|---------------------|------------|------------------|---------------------|-----|
| Sicuro   https://                      | /www.acquistionlir    | ne.pat.provi  | ncia.tn.it/nwbc/?sa | p-nwbc-node=app_v                                                                                                    | window_boo      | dy         |             |                     |            |                  |                     |     |
| Modificare ord                         | ine d'acquisto        |               |                     |                                                                                                    | -               |            |             |                     |            |                  |                     |     |
| Ordinare Salvare O                     | dA   Sintesi OdA      | Controllare   | Chiudere schermatz  | a Cancellare Informaz                                                                                                    | ioni di sistema | Crear      | e istan     | tanea della memoria | ]          |                  |                     |     |
| Numero ordine d'act                    | quisto 5000206598     | Stato Sal     | Ivato Data docun    | nento 16.08.2018 I                                                                                                    | Fornitore Tec   | noitalia S | <u>.r.l</u> |                     |            |                  |                     |     |
| Testata                                | Posizioni Docur       | nentazione Oc | At                  |                                                                                                    |                 |            |             |                     |            |                  |                     |     |
|                                        |                       |               | And                 |                                                                                                    |                 |            |             |                     |            |                  |                     |     |
| <ul> <li>Riepilogo posizior</li> </ul> | 11                    | ů.            |                     | 7                                                                                                    | - 11            |            |             |                     |            |                  |                     |     |
| Dettagli Aggiung                       | gere posizione 🖌 Dup  | licare Cance  | ellare Ripristinare | Aggiungere condizione                                                                                                    | ▲ Eliminare     | condizior  | e 4         |                     |            |                  |                     |     |
| B Numero righe                         | Tipo posizione        | Descrizione   | Categoria prodotto  | Prezzo (manuale)<br>Sconto (essoluto)                                                                                                    | o netto cond.   | Divisa     | Per         | Prezzo condizioni   | Condizione | Data di consegna | Codice metaprodotto | CUP |
| • <u>1</u>                             | Materiale             | Carta A       | 30199000_0          | Sconto (%)                                                                                                    | 2,35            | EUR        | 1           | 2,35                |            | 21.08.2018       | 16000000-007        |     |
| • 2                                    | Materiale             | Carta A3      | 30199000_0          | IVA acq. non det (%)                                                                                                    | 5,46            | EUR        | 1           | 5,46                |            | 21.08.2018       | 16000000-003        |     |
| • 3_                                   | Materiale             | Carta A3      | 30199000_0          | 1 SC                                                                                                    | 29,50           | EUR        | 1           | 29,50               |            | 21.08.2018       | 16000000-003        |     |
| •                                      | Materiale 🔻           |               |                     | 0,000                                                                                                    | 0,00            | EUR        | C           | 0,00                |            |                  |                     |     |
| •                                      | Materiale 💌           |               |                     | 0,000                                                                                                    | 0,00            | EUR        | 0           | 0,00                |            |                  |                     |     |
| •                                      | Materiale 💌           |               |                     | 0,000                                                                                                    | 0,00            | EUR        | 0           | 0,00                |            |                  |                     |     |
|                                        | Materiale 💌           |               |                     | 0,000                                                                                                    | 0,00            | EUR        | 0           | 0,00                |            |                  |                     |     |
|                                        | Materiale 💌           |               |                     | 0,000                                                                                                    | 0,00            | EUR        | 0           | 0,00                |            |                  |                     |     |
|                                        | Materiale 🔻           |               |                     | 0,000                                                                                                    | 0,00            | EUR        | C           | 0,00                |            |                  |                     |     |
|                                        |                       |               |                     |                                                                                                    |                 |            |             |                     |            |                  |                     |     |

Figura 36 – Aggiungere condizione

Selezionare IVA acq.non det (%), inserire la percentuale dell'IVA e cliccare su "Aggiungere condizione".

| Condizione:  | IVA acq. non det (%) |  |
|--------------|----------------------|--|
| Percentuale: | 22,00                |  |
|              |                      |  |
|              |                      |  |
|              |                      |  |
|              |                      |  |
|              |                      |  |

Figura 37- Riepilogo posizioni - Inserimento percentuale IVA

### 2.2 CONTROLLO DELL'ODA

Se l'OdA è completo, prima di procedere alla sua emissione è possibile controllarlo.

Utilizzando l'apposito tasto "**CONTROLLARE** (<sup>Controllare</sup>), il sistema effettua alcuni controlli e se rileva delle incompletezze le segnala mediante la messaggistica presente a inizio pagina.

Le tipologie di messaggi che il sistema può fornire sono tre:

- **Messaggi di avviso (colore verde)**: sono messaggi di avviso, di tipo informativo e non bloccanti per l'emissione dell'OdA;
- **Messaggi di alert (colore giallo):** sono messaggi di attenzione, ma non bloccanti per l'emissione dell'OdA;
- Messaggi bloccanti (colore arancio): sono messaggi di attenzione, bloccanti per l'emissione dell'OdA.

Se l'OdA risulta completo in tutte le sue informazioni essenziali (obbligatorie), selezionando il pulsante "Controllare" il sistema restituisce il seguente messaggio:

 L'ordine di acquisto con numero documento 5000206598 è corretto

 Figura 38 – Messaggio informativo – Ordine corretto

### 2.3 ORDINAZIONE DELL'ODA

Al termine delle operazioni di modifica e di controllo dell'OdA, una volta che lo stesso risulta completo e valorizzato in tutti i suoi dati, è possibile ordinarlo, per poterlo successivamente firmare digitalmente e inviare al fornitore. È possibile ordinare il proprio documento di OdA attraverso il pulsante "Ordinare"

Ordinare

Un messaggio avvisa che l'OdA è stato ordinato (ed è ora pronto per la firma e l'emissione) e ne riporta il numero identificativo.

L'ordine d'acquisto PO\_SIM 16.08.2018 15:01 con numero documento 5000206598 è stato ordinato

Figura 39 – OdA – Conferma ordinazione.

Nota: È importante trascrivere e tenere a portata di mano il numero dell'ordine perché verrà utilizzato per la predisposizione del documento da firmare digitalmente e inviare al Fornitore.

Il numero dell'ordine può essere ritrovato anche successivamente, accedendo in visualizzazione dell'OdA.

| Ordial d'acquiete Salvate (                                                                                                    | Ordinate (2) Tutti (2)                                                                            |                                                    |                                                                                                    |                                        |                                                  |                                    |                      |     |
|----------------------------------------------------------------------------------------------------|---------------------------------------------------------------------------------------------------|----------------------------------------------------|----------------------------------------------------------------------------------------------------|----------------------------------------|--------------------------------------------------|------------------------------------|----------------------|-----|
| Dienoste a ord acquisto Salvato (G                                                                                                    | () Grainato (3) Tutti (3)                                                                         | (ifiche (0) Tutti (0)                              |                                                                                                    |                                        |                                                  |                                    |                      |     |
| Risposte a ord. acq. Comerina                                                                                                    | to dar formiore (c)                                                                               | miche (g) <u>run (g</u> )                          |                                                                                                    |                                        |                                                  |                                    |                      |     |
| Ordini d'acquisto - Ordinato                                                                                                    |                                                                                                   |                                                    |                                                                                                    |                                        |                                                  |                                    |                      |     |
| <ul> <li>Nascondere filtri di ricerca</li> </ul>                                                                                         |                                                                                                   |                                                    |                                                                                                    |                                        |                                                  |                                    |                      |     |
| Numero dell'ordine d'acquisto:                                                                                                    | 5000206598                                                                                        | A                                                  | <b>\$</b>                                                                                                    |                                        |                                                  |                                    |                      |     |
| Stato dell'ordine d'acquisto;                                                                                                    | Ordinato                                                                                          |                                                    |                                                                                                    |                                        |                                                  |                                    |                      |     |
| Devlades                                                                                                    | Ultimi 20 sissei                                                                                  |                                                    |                                                                                                    |                                        |                                                  |                                    |                      |     |
| Penodo.                                                                                                    | Utimi su giorni                                                                                   |                                                    |                                                                                                    |                                        |                                                  |                                    |                      |     |
| Numero contratto:                                                                                                    |                                                                                                   |                                                    |                                                                                                    |                                        |                                                  |                                    |                      |     |
| Numero contratto:                                                                                                    |                                                                                                   |                                                    |                                                                                                    |                                        |                                                  |                                    |                      |     |
| Numero contratto:<br>Rilevare Resettare                                                                                                  |                                                                                                   |                                                    |                                                                                                    |                                        |                                                  |                                    |                      |     |
| Numero contratto: Rilevare Resettare View: [View standard]                                                                               | Creare ordine d'acquisto Creare o                                                                 | con riferimento - Copiare                          | Visualizzare Elaborare Cancellare   Rispos                                                                                         | ita ord. acq. " N                      | lotificare destinatario Ar                       | nteprima di stampa                 |                      | 24  |
| Numero contratio:<br>Rilevare Resettare<br>View: [View standard]<br>Aggiomare Esportazione 4                                             | Creare ordine d'acquisto Creare o                                                                 | con riferimento - Copiare                          | Visualizzare Elaborare Cancellare   Rispos                                                                                         | ta ord, acq. » N                       | lotificare destinatario Ar                       | nteprima di stampa                 | l                    | 2,  |
| View: [View standard]<br>Aggiomare Esportazione 4<br>Numero ordine d'acquisto                                                            | Creare ordine d'acquisto Creare o                                                                 | con riferimento - Copiare<br>Numero posizione      | Visualizzare Elaborare Cancellare Rispos                                                                                           | ta ord. acq N<br>Stato                 | lotificare destinatario Ar<br>Nome del fornitore | nteprima di stampa<br>Valore netto | Divisa               | 2,- |
| View: [View standard]<br>Aggiomare Esportazione 4<br>Numero ordine d'acquisto<br>5000206598                                              | Creare ordine d'acquisto Creare ordine d'acquisto PO_SIM 16.08 2018 15:01                         | con riferimento - Copiare<br>Numero posizione<br>1 | Visualizzare Elaborare Cancellare Rispos Nome posizione Carta A4 Copy verde TEC0A03210                                             | ta ord. acq N<br>Stato<br>Ordinato     | lotificare destinatario Ar<br>Nome del fornitore | Valore netto<br>2,87               | Divisa               | 2,- |
| Numero contratto:  Rilevare Resettare  View: [View standard]  Aggiomare Esportazione J  Numero ordine d'acquisto  5000206598  5000206598 | Creare ordine d'acquisto Creare ordine d'acquisto PO_SIM 16.08 2018 15.01 PO_SIM 16.08 2018 15.01 | Numero posizione                                   | Visualizzare Elaborare Cancellare Rispos<br>Nome posizione<br>Carta A4 Copy verde TEC0A03210<br>Carta A3 Fabriano Copy1 TEC0A03002 | stato<br>Stato<br>Ordinato<br>Ordinato | otificare destinatario Ar                        | Valore netto<br>2,87<br>6,66       | Divisa<br>EUR<br>EUR | 2,. |

Figura 40 - Ordinazione dell'OdA- Stato "Ordinato"

Per inviare l'OdA, è necessario scaricare dal sistema il "**Modulo d'ordine**", che va salvato sul proprio computer, firmato digitalmente e, successivamente, ricaricato a sistema.

Per creare il modulo d'ordine utilizzare l'apposita voce di menu "**Firma digitale ordine d'acquisto**". Valorizzando il campo "<u>Numero Ordine d'Acquisto</u>" con il numero del proprio OdA in stato "Ordinato" e selezionando il pulsante "<u>Prepara doc. per firma</u>" il sistema crea un documento PDF (il modulo d'ordine appunto) che riepiloga i dati inseriti fino a quel momento sul sistema telematico.

| Appalti                                                                                | Ordini d'Acq                                          | uisto                                        | Mercato Elettronico                                                                       | Corrispondenza      | Contratti    | Gestione Fornitori |
|----------------------------------------------------------------------------------------|-------------------------------------------------------|----------------------------------------------|-------------------------------------------------------------------------------------------|---------------------|--------------|--------------------|
| <ul> <li>Ricerca ordini</li> <li>d'acquisto</li> <li>Crea ordine d'</li> </ul>         | acquisto                                              | Gest<br>Numer                                | ione Firma Digita                                                                         | le                  | Prepara doc. | per firma          |
| <ul> <li>Firma digitale<br/>d'acquisto</li> <li>Visualizzare de<br/>firmati</li> </ul> | ordin <u>Creare r</u><br>-Inserire<br>-Cliccar<br>oc. | odf di sini<br>il numera<br>e su "Pre<br>Sce | <u>besi</u><br>o dell'OdA in stato "Ordin<br>para doc. per firma"<br>gli file Nessun file | ato"<br>selezionato | inica filma  | e Invio            |

Figura 41 – Firma OdA– Creazione modulo d'ordine

Il sistema provvede ad aprire automaticamente il modulo d'ordine preparato per la firma, che va salvato sul computer dell'utente per l'apposizione della firma digitale. Il documento salvato va firmato digitalmente dal Punto Ordinante.

| Nr. of                      | dinar                           |                                                |                                              |                                                                                               |                                                                                                    |                                                                                    |                                                                         |
|-----------------------------|---------------------------------|------------------------------------------------|----------------------------------------------|-----------------------------------------------------------------------------------------------|----------------------------------------------------------------------------------------------------|------------------------------------------------------------------------------------|-------------------------------------------------------------------------|
| Data                        | une:                            |                                                | 5000015                                      | 683 - Versione Modifica                                                                       | Impresa 1                                                                                                |                                                                                    |                                                                         |
| Data                        | ordine                          | :                                              | 10.06.20                                     | 13                                                                                            | 38121 Trent                                                                                              | to TN                                                                              |                                                                         |
| Codi                        | ce CIG                          | :                                              | 123456                                       |                                                                                               |                                                                                                    |                                                                                    |                                                                         |
| Codio                       | ce CUF                          | <b>)</b>                                       |                                              |                                                                                               | Cod. Fornito                                                                                             | ore 19252                                                                          |                                                                         |
| ndiriz                      | zzo fat                         | turazione:                                     | Comune<br>Via Uno<br>Codice u                | UNO<br>1 38122 Trento<br>nivoco ufficio: 00EFWV                                               |                                                                                                    |                                                                                    |                                                                         |
| Note                        | per for                         | nitore                                         |                                              |                                                                                               |                                                                                                    |                                                                                    |                                                                         |
| II pres                     | sente C                         | dA è soggette                                  | all'application                              | zione delle normativa prov                                                                    | inciale in <mark>te</mark> ma di contrattualist                                                          | ica.                                                                               |                                                                         |
| n Bas<br>Pos.               | e alle (<br>Pos.                | Condizioni Ger<br>Q.tà                         | nerali di acc                                | uisto ed agli accordi partic                                                                  | colari intercorsi VI ordiniamo:                                                                          | IVA                                                                                | Valore netto                                                            |
| Int.                        | 100550                          |                                                |                                              |                                                                                               |                                                                                                    | %                                                                                  |                                                                         |
|                             | 1                               | Codice prode<br>Buste in cart                  | otto del forn<br>a mod 1                     | itore: BUSTA_2                                                                                |                                                                                                    |                                                                                    |                                                                         |
|                             |                                 | 1                                              | PAC                                          | 11.06.2013                                                                                    | 21,00 per 1                                                                                              | 21,00                                                                              | 0,00                                                                    |
|                             | 2                               | Codice prode<br>Buste in cart<br>Specifiche te | otto del forn<br>a mod 2<br>cniche dell'     | itore: BUSTA_3<br>articolo                                                                    |                                                                                                    |                                                                                    |                                                                         |
|                             |                                 | 1                                              | PAC                                          | 11.06.2013                                                                                    | 3,00 per 1                                                                                               | 21,00                                                                              | 3,00                                                                    |
|                             | 3                               | Codice prode<br>Buste in cart                  | otto del forn<br>a mod 3                     | itore: BUSTA_4                                                                                |                                                                                                    |                                                                                    |                                                                         |
|                             |                                 | 1                                              | PAC                                          | 11.06.2013                                                                                    | 3,00 per 1                                                                                               | 21,00                                                                              | 3,00                                                                    |
|                             |                                 |                                                |                                              |                                                                                               |                                                                                                    | Importo comprer                                                                    | /alore netto: 6,00 EUI<br>IVA: 1,26 EUI<br>nsivo di IVA: 7,26 EUI       |
| .'appa<br>.'appa<br>notizia | altatore<br>altatore<br>dell'in | assume tutti g<br>si impegna a<br>adempimento  | gli obblighi o<br>dare immeo<br>della propri | li tracciabilità dei flussi fina<br>liata comunicazione alla si<br>a controparte (subappaltal | anziari di cui all'articolo 3 della<br>tazione appaltante ed al Comm<br>tore/subcontraente) agli obbligi | legge 13 agosto 2010, n<br>issariato del Governo d<br>ni di tracciabilità finanzia | n. 136 e successive modifiche<br>ella provincia di Trento della<br>ria. |
| Si rich<br>a pre            | niaman<br>sentaz                | io inoltre tutte<br>ione dell'offe             | e le modali<br>rta stessa.                   | tà e condizioni evidenzia                                                                     | te in sede di richiesta di offe                                                                          | rta e da codesta ditta i                                                           | ntegralmente accettate cor                                              |
|                             |                                 |                                                |                                              |                                                                                               |                                                                                                    |                                                                                    |                                                                         |

Figura 42 – Modulo d'ordine – Stampa PDF

## SEZIONE III - FIRMA E INVIO DELL'ODA

### CAPITOLO 1 - FIRMA E INVIO DELL'ODA

Per poter validamente inviare il proprio OdA al fornitore, una volta firmato digitalmente, il modulo d'ordine deve essere ricaricato a sistema utilizzando l'apposita voce di menu "**Firma digitale ordine d'acquisto**".

|                                        |                                                                                                   | Ð                                                                                                    | D                    |              | D                  |
|----------------------------------------|---------------------------------------------------------------------------------------------------|----------------------------------------------------------------------------------------------------|----------------------|--------------|--------------------|
| Appalti                                | Ordini d'Acqui                                                                                    | sto Mercato Elettronico                                                                                                    | Corrispondenza       | Contratti    | Gestione Fornitori |
| Ricerca or<br>d'acquisto<br>Crea ordin | ∢<br>rdini<br>><br>ne d'acquisto                                                                  | Gestione Firma Digita                                                                                                    | ale                  | Prepara doc. | per firma          |
| Firma digi<br>d'acquisto<br>Visualizza | itale ordine                                                                                      |                                                                                                    |                      | Ventica tima | e Invio            |
| firmati                                | Caricare il modulo d<br>-Inserire il numero del<br>-Cliccare "stoglia" e<br>-Cliccare "Firma e In | l' <b>ordinefirmato digitalmente</b><br>I <b>l'OdA</b><br>rilevare il documento con este<br><b>vio</b> '' per inviare l'OdA al fornito | ensione .p7m<br>pre. |              |                    |

Figura 43 – Emissione OdA– Firma e invio del modulo d'ordine

In questa fase del processo il sistema controlla eventuali incongruenze e le segnala mediante la messaggistica presente nella schermata di gestione della firma digitale. Il Sistema, in particolare, effettua un **controllo incrociato** tra il modulo d'ordine originale e quello firmato digitalmente. Se i due file coincidono e l'operazione è stata effettuata correttamente il sistema visualizza una finestra pop-up "**Elaborazione avvenuta con successo**".

| www.acquistionline.pat.provincia.tn.it |
|----------------------------------------|
| Elaborazione avvenuta con successo     |
|                                        |

Figura 44 – Conferma emissione OdA

Nel momento dell'emissione dell'OdA il sistema invia automaticamente al fornitore inserito nell'ordine una comunicazione automatica di "**Emissione dell'OdA**", **all'indirizzo di posta elettronica certificata (Pec)** del fornitore.